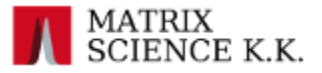

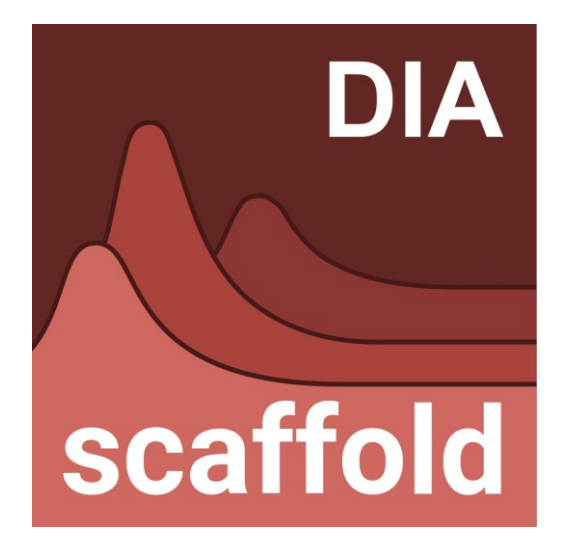

# DIA 定量プロテオーム解析ソフトウェア Scaffold DIA

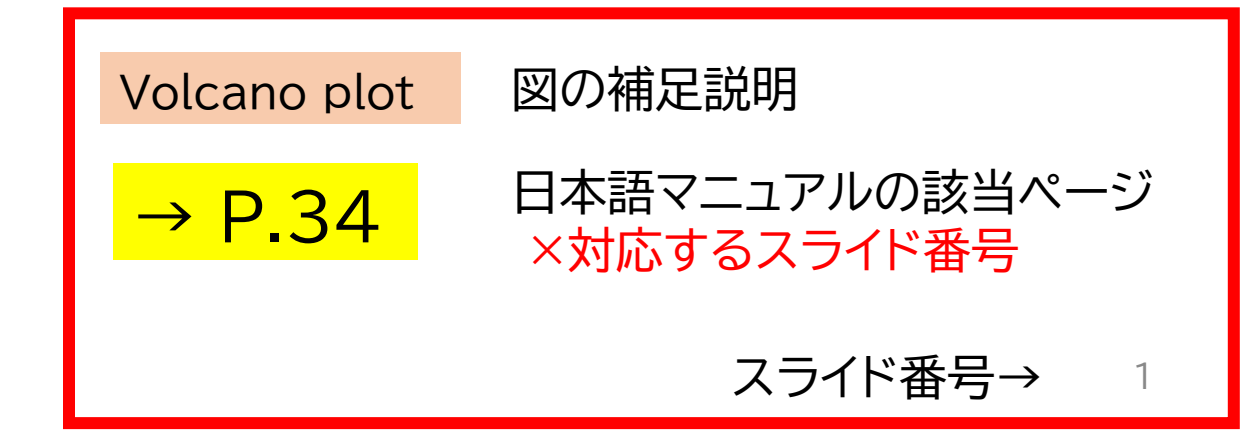

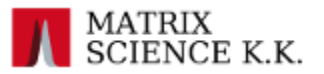

# Scaffold DIA 何ができるか

# ・DIAデータのタンパク質の同定、定量

- •検索対象:4種の検索に対応
  - FASTA
  - BLIB(DDA-ライブラリ),
  - DLIB(prositライブラリ、配列から理論DDAライブラリ作成)
  - ELIB (DIA解析結果ライブラリ)
- ・定量解析/検定とグラフ表示
- •Viewerによる結果ファイルのシェア

### 対応フォーマット: ProteoWizard Msconvert を使っている

| 各社メーカーのファイルフォーマット [読み込み                   | などがよく確認されているもの]                    |
|-------------------------------------------|------------------------------------|
| 装置メーカー                                    | ファイルフォーマット                         |
| SCIEX                                     | *.wiff (.wiff.scanも同じフォルダ<br>に置く事) |
| Agilent                                   | *.d (ディレクトリ)                       |
| Thermo                                    | *.raw                              |
| オープンフォーマット (原理的には mzML フォーマット             | になっていればデータの読み込みが可能)                |
| HUPO Proteomics Standards Initiative mzMI | * mzMI                             |

### \* mzMLはほぼすべてのメーカーで変換可能なフォーマット

→ P.13

→ P.50

### Samples 画面

同定されたタンパク質の 一覧並びに定量値を はじめとするタンパク質 の関連情報が表示

解析結果の概要を確認 する上で主体となる画面

| The Fait Tien en                  | perment export roots <u>m</u> elp                                                                                                    |                  |         |       |                                        |       |                              |                                                   |                                         |                         |                  |                  |     |
|-----------------------------------|----------------------------------------------------------------------------------------------------|------------------|---------|-------|----------------------------------------|-------|------------------------------|---------------------------------------------------|-----------------------------------------|-------------------------|------------------|------------------|-----|
| 🗎 📴 🗆 🛋 🖷                         | 🖿 🗖 🕨 🛝 Summarization: Treatment                                                                                                    | rotein FDR 1     | LO% EDR | ~ N   | Ain # Pentides                         | 20 8  | 0                            |                                                   |                                         |                         |                  |                  |     |
| Eilters                           |                                                                                                    |                  |         |       |                                        |       | •                            |                                                   |                                         |                         |                  |                  |     |
| Show Hidden                       | P_value filter ▼ GO Ter                                                                                                    | m <del>v</del> 🔍 | ×       |       |                                        |       |                              |                                                   |                                         |                         |                  |                  |     |
|                                   |                                                                                                    |                  |         |       |                                        |       |                              | C                                                 | ン津部                                     |                         | 宁昌               | - 佔古             |     |
| Лл                                | Direly, Turn, Furthering Interaction of Republicad Colors Interaction                                                                                                    | Calas Oat        |         |       |                                        |       |                              | a                                                 | ノ1月+12                                  |                         | 化里               | 믜미.              |     |
|                                   | Display Type: Exclusive intensity V V Normalized C Log intensities                                                                                                    | Color Opt        | ions    |       |                                        |       |                              |                                                   |                                         |                         |                  |                  |     |
| Organize                          | Color Legend (Displayed Value)                                                                                                    |                  |         |       |                                        |       |                              | Biological Process                                | Cellular Componen                       | t Molecular             |                  |                  |     |
| 00                                | 6.36E8                                                                                                    |                  |         | ŧ     |                                        |       |                              | ss<br>ivity<br>lizati                             |                                         | ctivit                  |                  |                  |     |
|                                   | 2.33E7 b                                                                                                    | Ŧ                | ore     | e C   |                                        |       |                              | ion<br>ation<br>proce                             | 6                                       | ulea                    |                  |                  |     |
|                                   | E LOSS                                                                                                    | Veigl            | dn S    | eptid |                                        | Ŧ     |                              | dhes<br>egula<br>cess<br>ntal p<br>ulato          | r reg                                   | tivity                  |                  |                  | Ę   |
| Samples                           | <i>ね</i> 、パク哲                                                                                                    | ular /           | Gro     | ed P  | vity                                   | atme  | Ś                            | ical r<br>ical r<br>pmel<br>e reg                 | asm<br>ellula<br>ane<br>s               | ic act                  | -                |                  |     |
|                                   | メノハノ貝                                                                                                    | olect            | oteir   | entif | clusi                                  | : Tre | xono                         | ologi<br>ologi<br>illula<br>evelo<br>izym<br>izym | owth<br>topla<br>trace<br>embi<br>acleu | ndin<br>italyt<br>ructu | ontro            | sulin            |     |
|                                   | # 5 5 Protein Name                                                                                                    | Σ                | 2       | 2     | <u>ل</u>                               | 1 U   |                              |                                                   | 2 2 3 6 2 <del>2</del>                  | st ca bi                | Ŭ                | 2                | Ц   |
| Proteins                          | 2 ✓ splP49/92/KBP2_HUMAN E3 SUMO-protein ligase ka splP4 3                                                                                                    | 58 kDa<br>32 kDa | 1       | 54    | <ul> <li>100%</li> <li>100%</li> </ul> | 0.26  | Homo sapiens<br>Homo sapiens |                                                   |                                         | 0 0                     | 2.45E8<br>1.32E8 | 2.24E8<br>1.39E8 |     |
|                                   | 3 🗹 🍲 sp O43707 ACTN4_HUMAN Alpha-actinin-4 OS=Hom sp O4 1                                                                                                    | 05 kDa           | 1       | 51    | <b>▲</b> 69%                           | 0.48  | Homo sapiens                 | • • •                                             | 000                                     | 0                       | 6.17E8           | 5.81E8           |     |
|                                   | 4 🗹 💮 sp Q5T4S7 UBR4_HUMAN E3 ubiquitin-protein ligase sp Q5 5                                                                                                    | 74 kDa           | 1       | 49    | 100%                                   | 0.27  | Homo sapiens                 | •                                                 | 0 0                                     | 00                      | 8.93E7           | 8.06E7           |     |
|                                   | 5 Signature State State | 74 kDa           | 1       | 44    | 100%                                   | 0.036 | Homo sapiens                 |                                                   |                                         | 0 0                     | 4.16E8           | 4.49E8           |     |
| Visualize                         | 6 SpiP18206/VINC_HUMAN VInculin OS=Homo sapiens spiP1 1                                                                                                    | 24 kDa           | 1       | 43    | 100%                                   | 0.31  | Homo sapiens                 |                                                   |                                         |                         | 6.58E8<br>1.77E8 | 5.44E8<br>1.68E8 |     |
|                                   | 8 Spl Q9NR30 DDX21 HUMAN Nucleolar RNA helicase 2 splQ9 8                                                                                                    | 7 kDa            | 1       | 41    | 100%                                   | 0.23  | Homo sapiens                 |                                                   | 0 0                                     | 0                       | 5.71E8           | 5.91E8           |     |
| . <b>h</b> a 🛛                    | 9 🗹 ☆ sp Q9P2E9 RRBP1_HUMAN Ribosome-binding protei sp Q9 1                                                                                                    | 52 kDa           | 1       | 41    | 100%                                   | 0.090 | Homo sapiens                 | • • • •                                           | • • •                                   | 0                       | 1.22E8           | 1.04E8           |     |
|                                   | 10 🗹 🏠 sp Q86UP2 KTN1_HUMAN Kinectin OS=Homo sapien sp Q8 1                                                                                                    | 56 kDa           | 1       | 41    | 100%                                   | 0.18  | Homo sapiens                 | • •                                               | •                                       | 0                       | 1.24E8           | 1.09E8           |     |
| Analysis                          | 11 🗹 🏠 sp 075533 SF3B1_HUMAN Splicing factor 3B subunit sp 07 1                                                                                                    | 46 kDa           | 1       | 40    | • 100%                                 | 0.14  | Homo sapiens                 | • •                                               | •                                       | 0                       | 2.66E8           | 2.42E8           |     |
| Analysis                          | 12 Sp[P34932]HSP74_HUMAN Heat shock 70 kDa protein sp[P3 9                                                                                                    | 4 kDa            | 1       | 38    | 100%                                   | 0.65  | Homo sapiens                 | • •                                               |                                         |                         | 5.6118           | 5.55E8           |     |
|                                   | 14 Spip20039151 C_HOMAN Inteoninetrivia ligase, cyt spip2 o                                                                                                    | 67 kDa           | 1       | 38    | <ul> <li>100%</li> </ul>               | 0.83  | Homo sapiens                 |                                                   |                                         |                         | 4.83F8           | 9.20E8<br>4.82F8 | 21  |
|                                   | 15 V splP22102/PUR2_HUMAN Trifunctional purine biosyn splP2 1                                                                                                    | 08 kDa           | 1       | 37    | 100%                                   | 0.65  | Homo sapiens                 | 0                                                 | 00                                      | 0                       | 5.69E8           | 5.46E8           | 1   |
|                                   | 16 🗹 🎡 sp P50990 TCPQ_HUMAN T-complex protein 1 subun sp P5 6                                                                                                    | i0 kDa           | 1       | 36    | 100%                                   | 0.25  | Homo sapiens                 | • • •                                             | 000                                     | 0 0                     | 1.20E9           | 1.27E9           |     |
| Publish                           | 17 🗹 🗇 sp P78371 TCPB_HUMAN T-complex protein 1 subuni sp P7 5                                                                                                    | 7 kDa            | 1       | 35    | 100%                                   | 0.39  | Homo sapiens                 | • • •                                             | • •                                     | 0                       | 7.59E8           | 8.82E8           |     |
| Proteins                          | 18 🗹 🏠 sp Q04637 IF4G1_HUMAN Eukaryotic translation initi sp Q0 1                                                                                                    | 75 kDa           | 1       | 34    | 100%                                   | 0.51  | Homo sapiens                 | • • •                                             | 0 0 0                                   | 0                       | 4.85E8           | 4.79E8           |     |
| 0.0% FDR (attained)<br>29 Targets | 19 V 3 splP14625[ENPL_HUMAN Endoplasmin OS=Homo sa splP1 9                                                                                                    | 2 kDa            | 1       | 34    | 100%                                   | 0.89  | Homo sapiens                 |                                                   |                                         | 0                       | 1.19E9           | 1.17E9           |     |
| 0 Decoys                          | 20 SpiP08/29K2C/_HUMAN Keratin, type II cytoskeletal spiP0 5                                                                                                    | i kDa            | 1       | 33    | 100%                                   | 0.61  | Homo sapiens                 |                                                   |                                         |                         | 2.17E9<br>4.58E9 | 2.1859           |     |
| Pentides                          | 22 ✓ splP06733IENOA HUMAN Alpha-enolase OS=Homo splP0 4                                                                                                    | 7 kDa            | 1       | 30    | 100%                                   | 0.13  | Homo sapiens                 |                                                   | 0 0 0 0                                 | 0                       | 7.42E9           | 1.01E10          |     |
| 0.0% FDR (attained)               | 23 V 🕼 sp Q5UIP0 RIF1_HUMAN Telomere-associated protein sp Q5 2                                                                                                    | 74 kDa           | 1       | 25    | • 100%                                 | 0.71  | Homo sapiens                 | • • •                                             | 0 0                                     | 0                       | 3.07E7           | 2.96E7           | i I |
| 986 Targets<br>0 Decovs           |                                                                                                    | 22 L D           | 1       |       | <b>****</b>                            | 0.000 | in the second                | •                                                 |                                         | ^                       | 4.0050           | C 00F7           | -   |

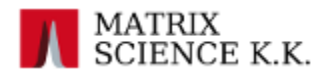

# データ取り込み時の画面

# データ取り込み開始

### ・以下のいずれかの操作を実施

- メニューのFile -> New
- Ctrl + N
- メニューバー下にあるアイコン 🗅 をクリック

| Search & Anglesia & Advanced                                                                                                    | ×                                |
|----------------------------------------------------------------------------------------------------|----------------------------------|
| <ul> <li>Search &amp; Analysis &amp; Advanced</li> <li>Please choose a workflow @ Help me choose</li> <li>Search against a FASTA database or existing reference library</li> <li>Create a reference library and search against it</li> </ul> |                                  |
| Experimental Data Search Parameters                                                                                                    | Click to expand $\downarrow$     |
|                                                                                                    |                                  |
|                                                                                                    |                                  |
|                                                                                                    | Some required fields are missing |
| Load Workflow From File     Save Workflow As                                                                                                    | Load Data Cancel                 |

#### ① workflow:elib作成と連動した2段階検索かそれ以外か

Search a reference library: 直接ライブラリー検索を実施

Create a chromatogram library and search against it : 2段階検索

② ライブラリ、タンパク質配列の指定

直接検索対象とするファイル(elib, dlib, blib, fasta)と、それに 対応する配列データベース(fasta)を選択

③ parameter [ライブラリ検索の時には意味のない設定もあり]

Instrument Type :

推奨パラメーターセットの提案

Fragmentation :

CID/HCD/FTDから選択。考慮するイオンシリーズ

Precursor / Fragment / Library Fragment Tolerance :

理論値と実測スペクトルデータとの許容誤差範囲

Digestion Enzyme:ペプチド切断方法

Peptide Length :検索対象とするペプチドの長さ

Peptide Charge : 検索対象とするペプチドの電荷

#### Max Missed Cleavages :

理論ペプチド作成の際、切断対象のアミノ酸を何回無視した ペプチドを作成するかの設定

Modifications: 考慮する修飾

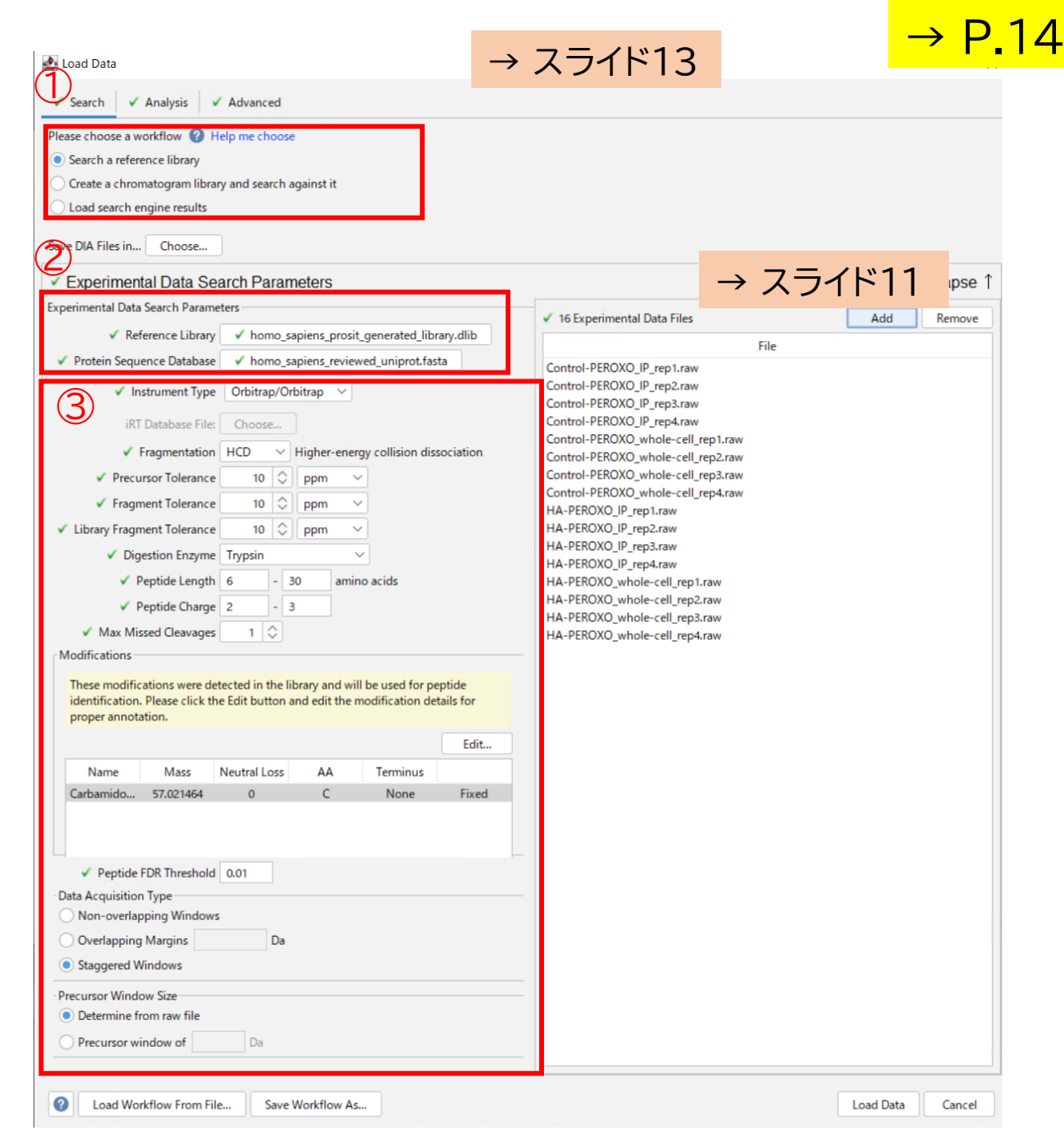

### ④ Peptide FDR Threshold: ペプチドの同定基準値、FDRの値

#### **5** Data Acquisition Type

DIAの測定でのPrecursor Isolation Window タイプについて [次、次々スライドに補足説明図]

- Non-overlapping Windows :

両端のオーバーラップ領域がない

- Overlapping Margins :

両端のオーバーラップ領域がある(値も指定)

- Staggered Windows :

window領域が半分ずつずれた測定を実施

#### **6** Precursor Window Size

DIAの測定Window に対する設定。通常はrawファイルに 書かれた情報をそのまま利用

 $\ensuremath{\mathcal{T}}$  Experimental Data File

検索対象となるrawファイルを選択

| Search a reference library                                                                                                    |                                                                                                    |                 |
|----------------------------------------------------------------------------------------------------|----------------------------------------------------------------------------------------------------|-----------------|
| ,                                                                                                    |                                                                                                    |                 |
| Create a chromatogram libra                                                                                                    | ry and search against it                                                                                                    |                 |
| ave DIA Files in Choose                                                                                                    | ]                                                                                                    |                 |
| Experimental Data Se                                                                                                    | earch Parameters                                                                                                    | Click to collap |
| xperimental Data Search Parame                                                                                                    | eters ✓ 1 Experimental Data Fil                                                                                                    | e Add Rem       |
| <ul> <li>Reference Library</li> </ul>                                                                                                    | ✓ saccharomyces_cerevisiae_prosit_generated_library.dlib                                                                                                    | File            |
| <ul> <li>Protein Sequence Database</li> </ul>                                                                                                    | ✓ saccharomyces_cerevisiae_reviewed_uniprot.fasta 90min_DDA_HEK293_200r                                                                                                    | ng_1.raw        |
| iRT Database File:                                                                                                    | Choose                                                                                                    | -               |
| <ul> <li>Fragmentation</li> </ul>                                                                                                    | HCD V Higher-energy collision dissociation                                                                                                    |                 |
| <ul> <li>Precursor Tolerance</li> </ul>                                                                                                    | 10 🗘 ppm 🗸                                                                                                    |                 |
| ✓ Fragment Tolerance                                                                                                    | 10 🗘 ppm 🗸                                                                                                    |                 |
| <ul> <li>Library Fragment Tolerance</li> </ul>                                                                                                    | 10 🗘 ppm 🗸                                                                                                    |                 |
| <ul> <li>Digestion Enzyme</li> </ul>                                                                                                    | Trypsin ~                                                                                                    |                 |
| 🗸 Peptide Length                                                                                                    | 6 - 30 amino acids                                                                                                    |                 |
|                                                                                                    |                                                                                                    |                 |
| 🗸 Peptide Charge                                                                                                    | 2 - 3                                                                                                    |                 |
| <ul> <li>Peptide Charge</li> <li>Max Missed Cleavages</li> <li>Modifications</li> <li>These modifications were de<br/>Please click the Edit button a</li> </ul>                                                                                                    | 2 - 3<br>1<br>tected in the library and will be used for peptide identification.<br>and edit the modification details for proper annotation.<br>Edit                                                                                                    |                 |
| <ul> <li>Peptide Charge</li> <li>Max Missed Cleavages</li> <li>Modifications</li> <li>These modifications were de<br/>Please click the Edit button a</li> <li>Name Mass</li> <li>Carbamidom 57.021464</li> </ul>                                                                                                    | 2   -     1     tected in the library and will be used for peptide identification.     and edit the modification details for proper annotation.     Edit     Neutral Loss   AA     0   C     None     Fixed                                                                                                    |                 |
| <ul> <li>Peptide Charge</li> <li>Max Missed Cleavages</li> <li>Modifications</li> <li>These modifications were de<br/>Please click the Edit button at<br/>Name Mass</li> <li>Carbamidom 57.021464</li> <li>Peptide FDR Threshold</li> <li>Data Acquisition Type</li> <li>Non-overlapping Windows</li> <li>Overlapping Margins</li> <li>Staggered Windows</li> </ul>                                                                                                    | $\begin{array}{c} 2 & 3 \\ 1 & \hline \end{array}$ tected in the library and will be used for peptide identification. $\begin{array}{c} Edit\\ \hline \\ 0 & C & None & Fixed \end{array}$ $\begin{array}{c} 0 & \hline \end{array}$ $\begin{array}{c} 0 & \hline \end{array}$ $\begin{array}{c} 0 & - \end{array}$ $\begin{array}{c} 0 & - \end{array}$ $\begin{array}{c} 0 & - \end{array}$ $\begin{array}{c} 0 & - \end{array}$ $\begin{array}{c} 0 & - \end{array}$ |                 |
| <ul> <li>Peptide Charge</li> <li>Max Missed Cleavages</li> <li>Modifications</li> <li>These modifications were de<br/>Please click the Edit button a</li> <li>Name</li> <li>Mass</li> <li>Carbamidom 57.021464</li> <li>Veptide FDR Threshold</li> <li>Data Acquisition Type</li> <li>Non-overlapping Windows</li> <li>Overlapping Margins</li> <li>Staggered Windows</li> <li>Precursor Window Size</li> <li>Precursor Window Size</li> </ul>                           | $\begin{array}{c} 2 & 3 \\ 1 & \end{array}$ tected in the library and will be used for peptide identification. $\begin{array}{c} Edit\\ \hline Edit\\ 0 & C & None & Fixed \end{array}$ $\begin{array}{c} 0 & C & None & Fixed \end{array}$                                                                                                    |                 |
| <ul> <li>Peptide Charge</li> <li>Max Missed Cleavages</li> <li>Modifications</li> <li>These modifications were de<br/>Please click the Edit button a</li> <li>Name Mass</li> <li>Carbamidom 57.021464</li> <li>Peptide FDR Threshold</li> <li>Data Acquisition Type</li> <li>Non-overlapping Windows</li> <li>Overlapping Margins</li> <li>Staggered Windows</li> <li>Precursor Window Size</li> <li>Determine from raw file</li> <li>Determine from raw file</li> </ul> | $\begin{array}{c} 2 & 3 \\ 1 & 0 \end{array}$ tected in the library and will be used for peptide identification. $\begin{array}{c} Edit\\ \hline \\ 0 & C \end{array}$ $\begin{array}{c} Fixed \end{array}$ $\begin{array}{c} 0 & C \end{array}$ $\begin{array}{c} 0 & C \end{array}$ $\begin{array}{c} 0 & 0 \end{array}$ $\begin{array}{c} 0 & 0 \end{array}$ $\begin{array}{c} 0 & 0 \end{array}$                                                                    |                 |

# 補足説明:対応するDIA解析 -- marginあり

| Data Acquisition Type     |    |
|---------------------------|----|
| O Non-overlapping Windows |    |
| Overlapping Margins       | Da |
| Staggered Windows         |    |
|                           |    |

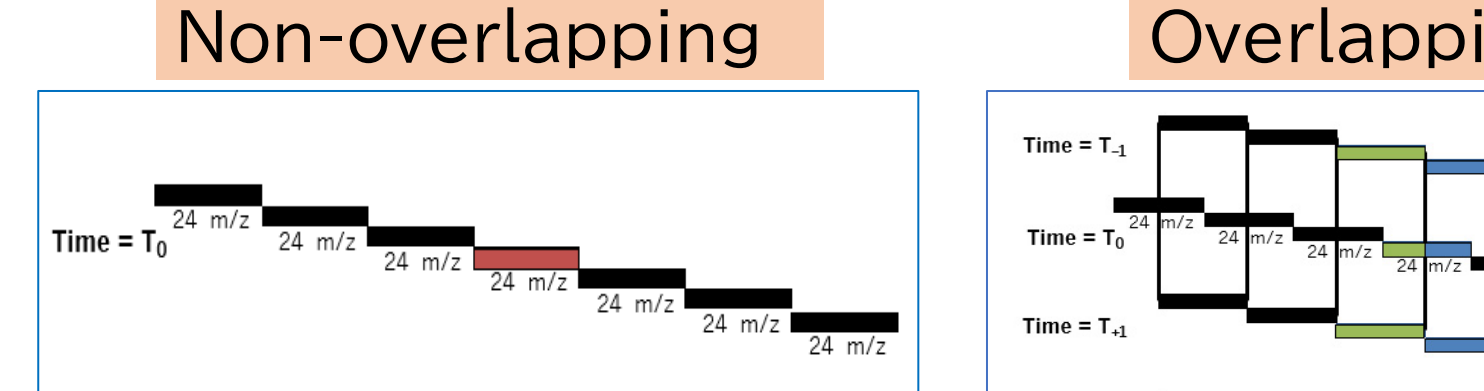

### Overlapping

24 m/z

24 m/z

24 m/z

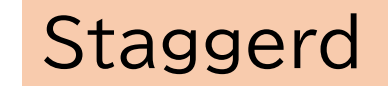

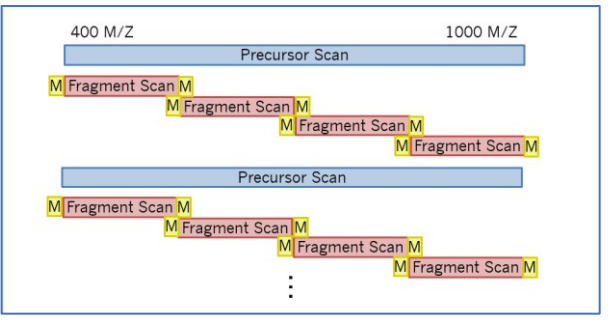

### 補足説明:検索対象 FASTA、BLIB、ELIB(+DLIB)

MÄFKÖTGKTPVEPEVÄ I HR I RI TI. TSRNVKSLEKVCADL I RGAKEKNLKVKGPVRMPTKTLR I TTF OMR I PKRLIDLHSPSE I VKQI TSI SI EPGVEVEVTI ADA

SWIDTARE IDENTIFIED TO THE INTERNATION OF THE TRANSPORT OF THE ADDRESS OF THE ADDRESS OF THE ADD

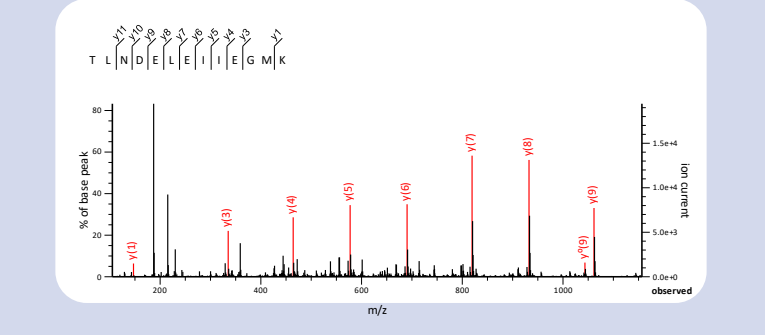

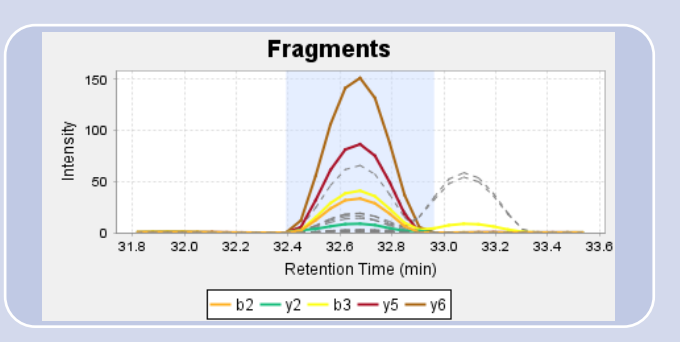

FASTA

• 配列ファイル

\*配列から測定条件などを考慮 して計算されたスペクトル データ(DLIB)も使用できる。 BLIB ・ (DDA) マススペクトル ピークリスト ELIB ・ (DIA) RT + m/zのピーク位置 \*DLBフォーマットはELIBとほぼ 同じ

# 補足説明:Prositで作成されたライブラリ、DLIB

#### Library Creation Parameters

The following parameters were used in the conversion process and thus should match your instrumentation settings. If they vary dramatically from your settings please contact us.

| Parameter                | Setting        |
|--------------------------|----------------|
| Charge Range             | 2 - 3          |
| Maximum Missed Cleavages | 1              |
| m/z Range                | 396.4 - 1002.7 |
| Default NCE              | 33             |
| Default Charge           | 3              |

#### Featured Libraries

Coronavirus reference

Download Coronavirus only DLIB (1.9 MB) Download Coronavirus plus Human (pan human) DLIB (259 MB) Download Coronavirus only FASTA - 13 entries Download Coronavirus plus Human FASTA - 20,350 entries

#### **Available Libraries**

Arabidopsis thaliana Download Arabidopsis thaliana DLIB (1.2 GB) Download FASTA file accessed 10/22/19 - 15,896 entries

Caenorhabditis elegans Download Caenorhabditis elegans DLIB (380 MB) Download FA STA file accessed 10/23/19 - 4,089 entries

Danio rerio Download Danio rerio DLIB (250 MB) Download FASTA file accessed 10/22/19 - 3,125 entries

Drosophila melanogaster Download Drosophila melanogaster DLIB (365 MB) Download FASTA file accessed 10/22/19 - 3,586 entries https://support.proteomesoftware.com/hc/enus/articles/360035151172-Prosit-Derived-Spectral-Libraries-for-Scaffold-DIA-Searches

#### Prosit

・配列からdeep Neural Networkアルゴリズムで 計算された理論スペクトルで、保持時間やintensity も予測

・Proteome Software社側で準備したDLIBを 公開している

・多くのケースでBLIBの代わりになる、手軽に使える 検索対象として利用してください

・Scaffold DIA上にFASTAからprositの インプットファイルを作成するツールあり

# 補足説明2:FASTAからprositライブラリを作成(4.0)

0

| uniprotkb_AND_reviewed_false_A       Ready       uniprotkb_AND_reviewed_false         homo_sapiens_prosit_generated_li       Ready       homo_sapiens_reviewed_unipr         mus_musculus_prosit_generated_l       Ready       mus_musculus_reviewed_unipr         whole-cell_IP_lib.blib       Ready       Human_Uniprot_Sprt_Trembl_k         blibScaffold_predefined.blib       Ready       uniprot-filtered-organism_Ho         humankeratin.dlib       Ready       uniprot_download_true_format         Human.dlib       Ready       uniprot_human_25apr2019.fast | Name                             | Status                   |                             | FASTA                            |              |  |  |
|----------------------------------------------------------------------------------------------------|----------------------------------|--------------------------|-----------------------------|----------------------------------|--------------|--|--|
| homo_sapiens_prosit_generated_li       Ready       homo_sapiens_reviewed_unipr         mus_musculus_prosit_generated_l       Ready       mus_musculus_reviewed_unipr         whole-cell_IP_lib.blib       Ready       Human_Uniprot_Sprt_Trembl_ls         blibScaffold_predefined.blib       Ready       uniprot-filtered-organism_Ho         humankeratin.dlib       Ready       uniprot-download_true_format         Human.dlib       Ready       uniprot_human_25apr2019.fast                                                                                      | uniprotkb_AND_reviewed_false_A   | Ready                    | u                           | niprotkb_AND_revie               | wed_false_A. |  |  |
| mus_musculus_prosit_generated_I       Ready       mus_musculus_reviewed_unipn         whole-cell_IP_lib.blib       Ready       Human_Uniprot_Sprt_Trembl_k         blibScaffold_predefined.blib       Ready       uniprot-filtered-organism_Ho         humankeratin.dlib       Ready       uniprot-download_true_format         Human.dlib       Ready       uniprot_human_25apr2019.fast                                                                                                    | homo_sapiens_prosit_generated_li | Ready                    | h                           | homo_sapiens_reviewed_uniprot.f. |              |  |  |
| whole-cell_IP_lib.blib Ready Human_Uniprot_Sprt_Trembl_k<br>blibScaffold_predefined.blib Ready uniprot-filtered-organism_Ho<br>humankeratin.dlib Ready uniprot-download_true_format<br>Human.dlib Ready uniprot_human_25apr2019.fast                                                                                                    | mus_musculus_prosit_generated_l  | Ready                    | m                           | us_musculus_reviev               | ved_uniprot  |  |  |
| blibScaffold_predefined.blib Ready uniprot-filtered-organism_Ho<br>humankeratin.dlib Ready uniprot-download_true_format<br>Human.dlib Ready uniprot_human_25apr2019.fast                                                                                                    | whole-cell_IP_lib.blib           | Ready                    | н                           | Human_Uniprot_Sprt_Trembl_Isof   |              |  |  |
| humankeratin.dlib Ready uniprot-download_true_format<br>Human.dlib Ready uniprot_human_25apr2019.fast                                                                                                    | blibScaffold_predefined.blib     | Ready                    | uniprot-filtered-organism_H |                                  |              |  |  |
| Human.dlib Ready uniprot_human_25apr2019.fast                                                                                                    | humankeratin.dlib                | Ready                    | u                           | uniprot-download_true_format_fa  |              |  |  |
|                                                                                                    | Human.dlib                       | Ready                    | u                           | uniprot_human_25apr2019.fasta    |              |  |  |
| Add Library Remove Library Create Library Download                                                                                                    | Add Library                      | Remove Library           | Create Library              | Download                         | ОК           |  |  |
|                                                                                                    |                                  |                          | New Prosit I                | library                          |              |  |  |
| New Prosit Library                                                                                                    |                                  | New Chromatogram Library |                             |                                  |              |  |  |

# Image: Create Prosit Library Perform an *in silico* digest of peptides from your FASTA and create a Prosit library using Koina. • The Library Location field is optional. If blank, library will be generated in the same directory as the FASTA • NCE is the Normalized Collision Energy for Thermo Fusion-class instruments. If you use QEs, add 6 to your NCE. If you use ToFs, use NCE=33. • With DDA, collision energy (CE) is adjusted by the instrument based on charge and m/z, but DIA cannot make this adjustment on a peptide-by-peptide basis. "Adjust NCE for DIA" corrects NCE for DIA acquisition for the lack of CE adjustment • The Default Charge field will be ignored if Adjust NCE for DIA is unchecked • If you use this feature, please cite <u>Searle et al. 2020</u>.

|                   | ^                                   |
|-------------------|-------------------------------------|
| FASTA:            | ▲ Choose Please select a fasta file |
| Library Location: | Choose Optional                     |
| Digestion Enzyme: | Trypsin V                           |
| m/z Range:        | 396.4 🗘 to 1,002.7 🗘                |
| Charge Range:     | 2 🗘 to 3 🗘                          |
| Default Charge:   | 3 🗇                                 |
| Default NCE:      | 33 🗘                                |
| Adjust NCE for    | DIA                                 |
|                   |                                     |

OK

Cancel

1.(menu) File :open library manager
-> Create Library
-> New Prosit Library

2.(dlib)library作成のためのパラメータを入力し、 "OK" (よくわからなければデフォルト値)

#### 12

 $\sim$ 

# 補足説明:ELIBと「2段階」検索

「pool」データへの検索で ELIBを作成し、そのELIBに 対して元のデータを検索 するプロトコル例

 Sampleから少量集めプール
 100Daなど大きさで分ける
 fasta,blibを使って解析
 解析結果を「ELIB」登録
 元のサンプルの解析開始
 (N回繰り返し実験)
 ④ ④で作ったELIBを使って同 定・定量力アップ

#### The Combined Workflow

For the highest quality identifications, Scaffold DIA can create a library. A pooled sample is searched with XCorDIA and the resulting ELIB is used to extract and quantify peptides from experimental samples.

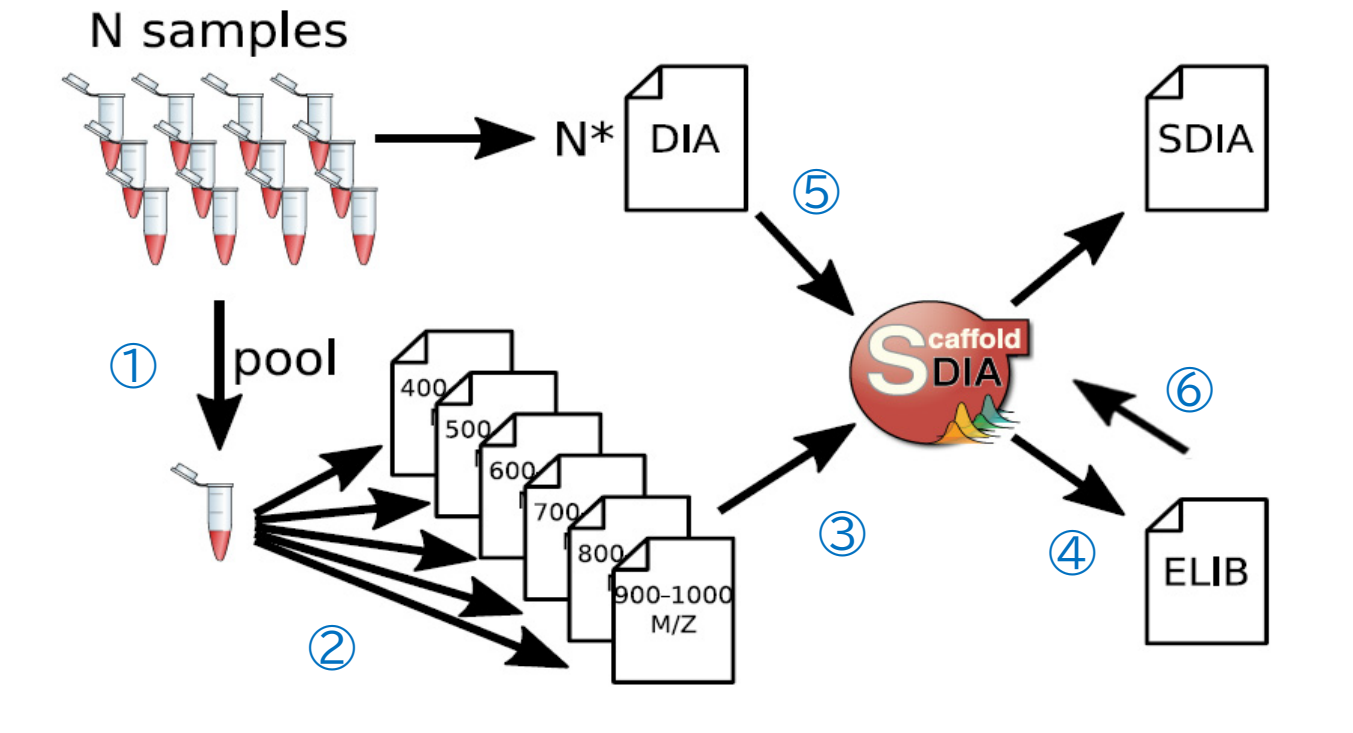

# Analysisタブ、Advanced タブ、取り込み開始

|                                              |                                    | 🛃 Load Data                                                             |
|----------------------------------------------|------------------------------------|-------------------------------------------------------------------------|
|                                              |                                    | ✓ Search ✓ Analysis ✓ Advanced                                          |
| 🕌 Load Data                                  | Analysis                           | Processing Directory                                                    |
| ▲ Search ✓ Analysis ✓ Advanced               | $\rightarrow D 10$                 | Create a subfolder for intermediate files and remove it upon completion |
| -Shared Evidence Clustering                  | <u> </u>                           | Create a subfolder for intermediate files and retain it                 |
| Moderate shared evidence clusters            |                                    | <ul> <li>Write intermediate files directly to this location</li> </ul>  |
| Any shared evidence clusters                 |                                    | ✓ Minimum Number Of Quant Ions 3                                        |
| ✓ Target Protein FDB 10% FDB ✓               |                                    | ✓ Maximum Number Of Quant Ions 5                                        |
| ✓ Minimum Number of Peptides 2 €             |                                    | Percolator Training Set Size 500000                                     |
|                                              |                                    | <ul> <li>Percolator Training Set Threshold 0.001</li> </ul>             |
|                                              |                                    | ✓ Filter RT 🗌 – min                                                     |
|                                              |                                    | Advanced<br>→ P.20                                                      |
|                                              | ▲ Some required fields are missing |                                                                         |
| Load Workflow From File     Save Workflow As | Load Data Cancel                   | すべての項目を埋めてから「Load                                                       |
|                                              | Ε                                  | Data」ボタンを押す                                                             |
|                                              |                                    | Load Data Cancel                                                        |

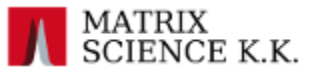

# ペプチド・タンパク質の定性(同定)

### ・ペプチド

- encyclopeDIA スコア評価
- peptide FDR 設定値 (percolator も使用)を満たす

### タンパク質

- 同定ペプチド N(デフォルト2) 以上アサインされている
- protein FDR 設定値を満たす
- clustering ルールでグループ化

# 表示される「定量値」 [Display Type]

| Display Type: | Exclusive Intensi 🗸 🗌 Normalize                    | d 🗌 Log Intensities | Color Options |
|---------------|----------------------------------------------------|---------------------|---------------|
|               | Exclusive Intensity                                |                     |               |
|               | Total Intensity                                    | alue)               |               |
|               | Exclusive Intensity (Log <sub>2</sub> Fold Change) |                     |               |
|               | Total Intensity (Log: Fold Change)                 |                     | <u> </u>      |
|               | Exclusive Quantified Peptide Count                 |                     | pe            |
|               | Total Quantified Peptide Count                     |                     | Nur           |

Exclusive : ユニークペプチドのみ Total : シェアペプチド含む

・Exclusive/total Intensity ペプチド定量値(フラグメントXICのピーク強度から算出)の和

Exclusive/total Intensity (Log<sub>2</sub> Fold Change)
 ペプチド定量値について、Referenceとの比を取りその数字に対して2を底にするLogに変換

### Exclusive/total Quantified Peptide Count タンパク質あるいは表示グループにアサインされたペプチドで、かつ定量に使われたフラグメントを 持つペプチドに限定し数え上げた数(標準化処理も実施)。

 $\rightarrow P.53$ 

→ P.85

# Normalization

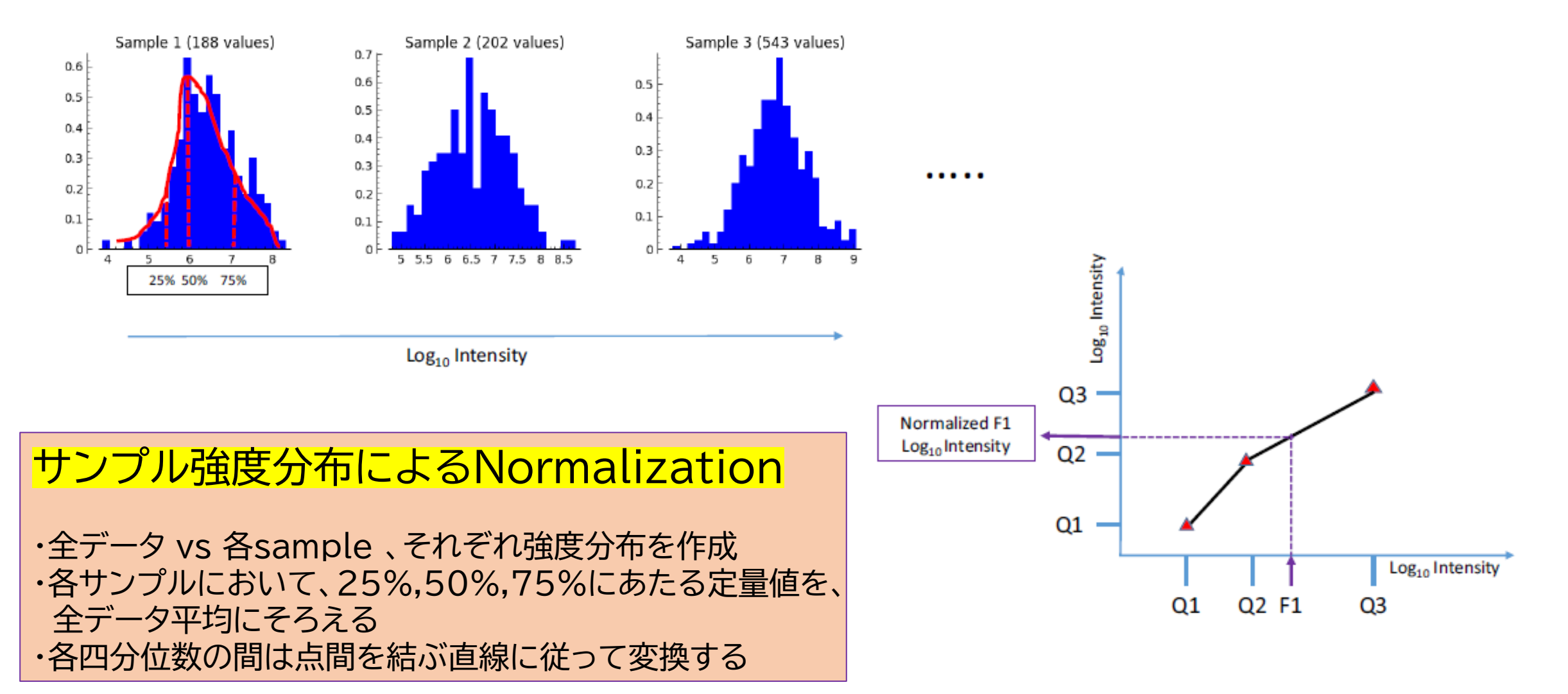

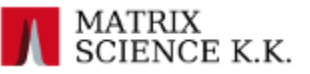

# GOファイルのセット方法

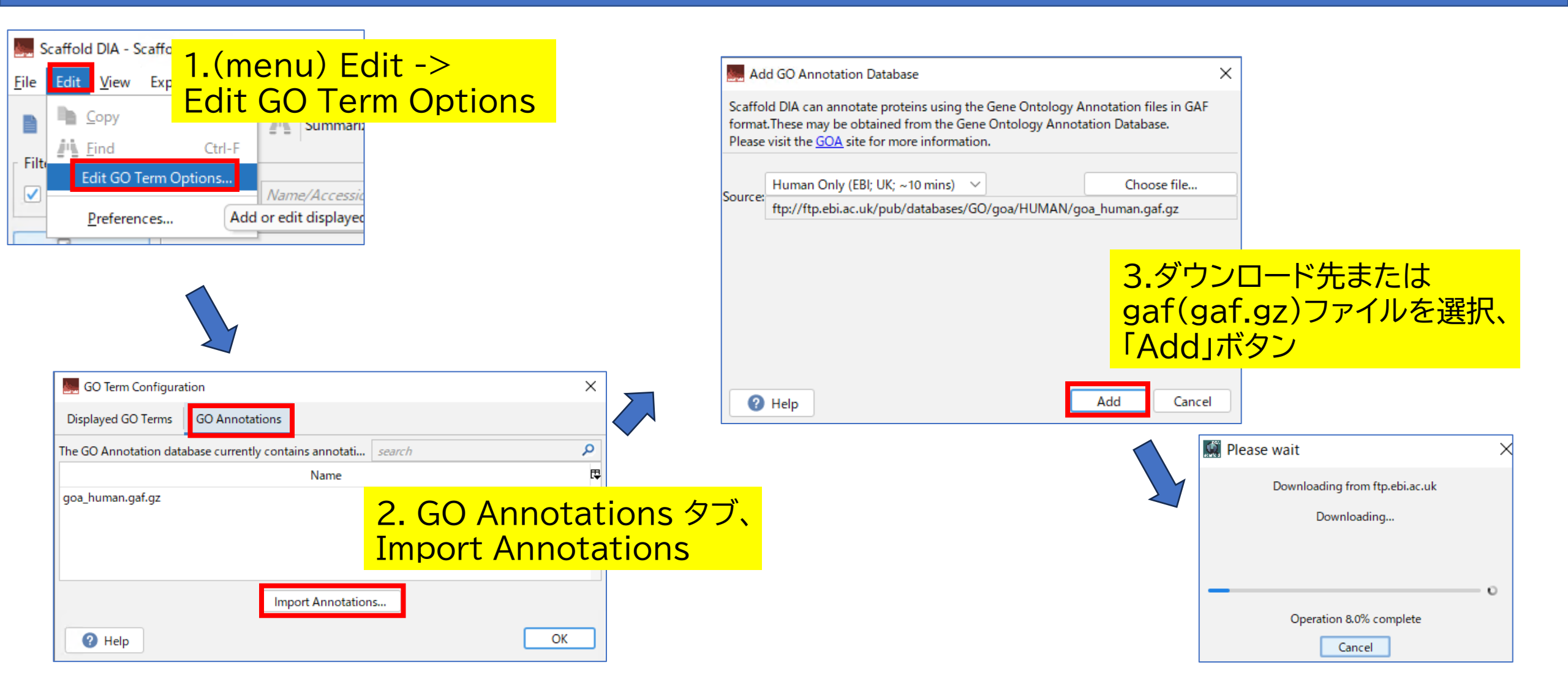

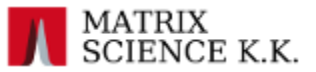

# GO情報のannotation付与方法

1.(menu) Experiment-> Apply Annotations-> Apply all GO annotations

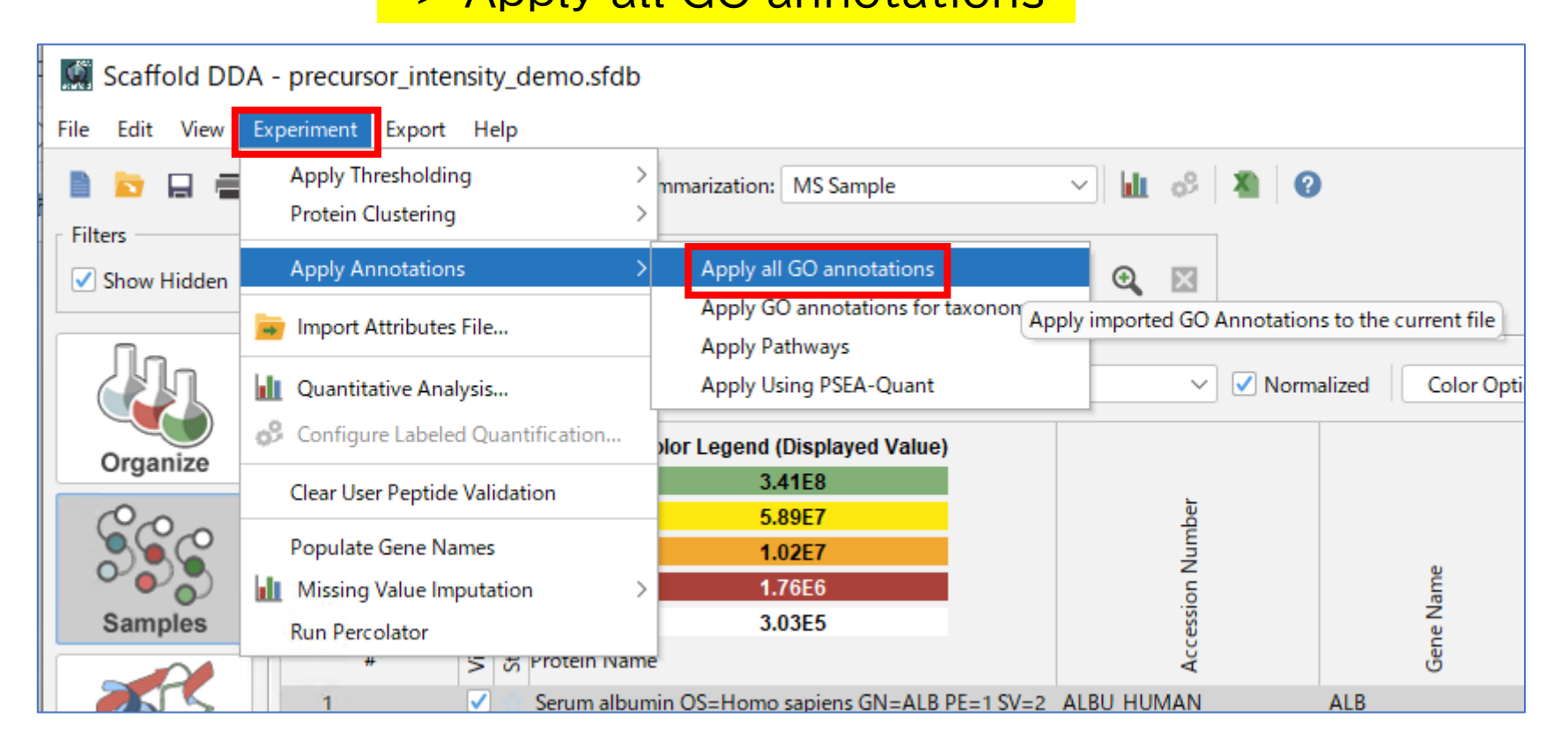

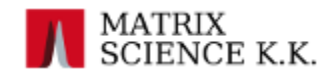

| Scaffold DIA - De                      | mo2_HeLa_ins             | ulin_6_files_30_proteins.s         | dia                                   |                             |                    |               |               |          |                 |        |             |       |             |         |             |          | – 🗆 ×    |
|----------------------------------------|--------------------------|------------------------------------|---------------------------------------|-----------------------------|--------------------|---------------|---------------|----------|-----------------|--------|-------------|-------|-------------|---------|-------------|----------|----------|
| <u>F</u> ile <u>E</u> dit <u>V</u> iew | Experiment               | E <u>x</u> port Tools <u>H</u> elp |                                       |                             |                    |               |               |          |                 |        |             |       |             |         |             |          |          |
| 1 🖬 🖬 🔒                                | e o 🖣                    | Summarization                      | : Treatment                           | V 📶 Prot                    | tein FDR 1.0% FD   | R ~           | Min # Peptide | s 2 🗘  🕷 | 0               |        |             |       |             |         |             |          |          |
| Filters                                |                          |                                    |                                       |                             |                    |               |               |          |                 |        |             |       |             |         |             |          |          |
| Show Hidden                            | <u>∽</u> + +             | Name/Accession                     | P p-value filt                        | ter 🔻 GO Term               | - O 🕅              |               |               |          |                 |        |             |       |             |         |             |          |          |
|                                        |                          |                                    | • • • • • • • • • • • • • • • • • • • |                             | -                  |               |               |          |                 |        |             |       |             |         |             |          |          |
|                                        | Display Ty               | vpe: Exclusive Intensity           | V Normalized Lo                       | g Intensities               | Color Options      |               |               |          |                 |        |             |       |             |         |             |          |          |
| Organize                               |                          | Color Leg                          | end (Displayed Value)                 |                             |                    |               |               |          |                 | Biolo  | gical Proce | ss C  | Cellular Co | mponent | Molecular . |          |          |
| orgunizo                               |                          |                                    | 6.36E8                                |                             |                    | ŧ             |               |          |                 |        | ≿           | catio |             |         | vitv        |          |          |
| 6 C C                                  |                          |                                    | 1.22E8                                |                             | ų                  | Cour          |               |          |                 | - 5    | cess        | caliz | _           |         | act         |          |          |
| 000                                    |                          |                                    | 2.33E7                                | Je l                        | 5 H                | <u>e</u>      |               |          |                 | iji ji | or a        |       | .ē          |         | ty scule    |          | E.       |
| Samples                                |                          |                                    | <b>ケッ・11<sup>0</sup></b>              | っ 斤斤 ナ                      | - 122+             | 11            |               |          | <b>∽" —</b> " ⊓ | Ы      | 1.1.1       | . –   |             |         | ctivit      |          |          |
|                                        |                          |                                    | シノハン                                  | ノ目々                         | い我你                | し             | に初            | 「別(ご)    | ソ ノル            | アノ     | リッ          | ソ     | •           | g       | g<br>tic ac | _        |          |
|                                        | ible                     | -                                  |                                       | ~~~                         |                    | $\cdot \circ$ |               |          |                 |        |             | -     | •           | oso     | uctu        | utro     | zuli.    |
|                                        | # 55 0                   | Protein Name                       |                                       | Drat                        | ainc               | · /'          | ペネー           | したクロ     | ーいっク            | オン     | スレ          |       | -           | ę       | st ca       | 8 8      | <u>=</u> |
|                                        | 1 🗸                      | sp P49792 RBP2_HUN                 | のころ                                   |                             | CIII2              |               | くして           | レイレ      | ノノノ             | 9 0    | らい          | -     |             |         | 00          | 2.45E8   | 2.24E8   |
| Proteins                               | 2 🗸                      | sp P15924 DESP_HUN                 |                                       |                             |                    |               |               |          |                 |        |             |       |             |         | 0 0         | ) 1.32E8 | 1.39E8   |
|                                        | 3 🗸                      | sp O43707 ACIN4_H                  | →次目                                   |                             |                    |               |               |          |                 |        |             |       |             |         |             | 6.17E8   | 5.81E8   |
|                                        | 4 <b>∨</b><br>5 <b>√</b> | spiQ51457[UBR4_HUI                 | 11/2~                                 |                             |                    |               |               |          |                 |        |             |       |             |         |             | 0.95E7   | 4.4958   |
|                                        | 6 🗸                      | spiP18206IVINC HUN                 | IAN Vinculin OS=Homo sapier           | ns splP1 124                | 4 kDa 1            | 43            | • 100%        | 0.31     | Homo sapiens    | 0 0    | ŏŏ          | • •   |             |         | 0 0         | 6,58E8   | 5,44E8   |
| Visualize                              | 7 🗸                      | <pre>sp P12814 ACTN1_HL</pre>      | JMAN Alpha-actinin-1 OS=Ho            | m sp P1 103                 | 3 kDa 1            | 43            | ▲ 63%         | 0.49     | Homo sapiens    | 0 0 0  | 0           | • (   |             |         | 0           | 1.77E8   | 1.68E8   |
| -                                      | 8 🗸                      | sp Q9NR30 DDX21_H                  | UMAN Nucleolar RNA helicas            | e 2 sp Q9 87                | kDa 1              | 41            | • 100%        | 0.23     | Homo sapiens    | •      |             | (     | •           | •       | 00          | 5.71E8   | 5.91E8   |
| , <b>A</b>                             |                          |                                    | MANDING STREET                        |                             | 2 kDa 1            | 41            | • 100%        | 0.090    | Homo sapiens    | •      |             | 0 (   | •           | •       | 0           | 1.22E8   | 1.04E8   |
|                                        | 10 🗸 🛛                   | Sp Q86UP2 KTN1_HU                  | MAN Kinectin OS=Homo sapi             | en sp Q8 <mark>.</mark> 156 | 6 kDa 1            | 41            | • 100%        | 0.18     | Homo sapiens    |        |             | 0 (   | •           |         | 0           | 1.24E8   | 1.09E8   |
| Analysis                               |                          |                                    |                                       | 146                         | 6 kDa 1            | 40            | • 100%        | 0.14     | Homo sapiens    | • •    |             | -     |             | •       | 0           | 2.66E8   | 2.42E8   |
| Analysis                               | 12 🗸                     | sp P34932 HSP74_HU                 | MAN Heat shock 70 kDa prote           | ein sp P3 94                | kDa 1              | 38            | • 100%        | 0.65     | Homo sapiens    |        |             | • (   |             | 0       | 0           | 5.61E8   | 5.55E8   |
|                                        | 13 🗸                     | sp P26639 SYTC_HUN                 | IAN ThreoninetRNA ligase, c           | yt sp P2 83                 | kDa 1              | 38            | 100%          | 0.51     | Homo sapiens    |        |             | (     |             |         | 0           | 8.78E8   | 9.20E8   |
|                                        | 14 🗸                     | spiQ14152[EIF3A_HUI                | VIAN Eukaryotic translation in:       | (II SP Q1 16/               | 7 KDa 1<br>9 kDa 1 | 38            | 100%          | 0.83     | Homo sapiens    |        |             |       |             |         |             | 4.83E8   | 4.82E8   |
|                                        | 16 🗸                     | spiP22102[F012_H01                 | MAN T-complex protein 1 sub           | n                           | kDa 1              | 36            | 100%          | 0.05     | Homo sapiens    |        |             | •     |             | •       |             | 1.20E9   | 1 27F9   |
| Publish                                | 17 🗸                     | spiP78371ITCPB HUM                 | AN T-complex protein 1 subu           | ini sp P7 57                | kDa 1              | 35            | 100%          | 0.39     | Homo sapiens    |        |             | •     | 0 0         | •       | 0           | 7.59E8   | 8.82E8   |
| Proteins                               | 18 🗸                     | sp Q04637 IF4G1_HUI                | MAN Eukaryotic translation ini        | iti sp Q0 175               | 5 kDa 1            | 34            | • 100%        | 0.51     | Homo sapiens    | 0 0    | •           | - (   | 0           | •       | 0           | 4.85E8   | 4.79E8   |
| 0.0% FDR (attained)                    | 19 🗸                     | sp P14625 ENPL_HUN                 | /AN Endoplasmin OS=Homo :             | sa sp P1 92                 | kDa 1              | 34            | • 100%        | 0.89     | Homo sapiens    | • •    |             | •     | • • •       | •       | 0           | 1.19E9   | 1.17E9   |
| 29 Targets                             | 20 🗸                     | sp P08729 K2C7_HUN                 | IAN Keratin, type II cytoskeleta      | al sp P0 51                 | kDa 1              | 33            | • 100%        | 0.61     | Homo sapiens    |        |             | (     | 0 0         | 0       | 0           | 2.17E9   | 2.18E9   |
| 0 Decoys                               | 21 🗸                     | ☆ sp P00558 PGK1_HUN               | /IAN Phosphoglycerate kinase          | 1 sp P0 45                  | kDa 1              | 30            | • 100%        | 0.52     | Homo sapiens    | • •    | •           | (     | • • •       |         | •           | 4.58E9   | 4.82E9   |
| Peptides                               | 22 🗸                     | sp P06733 ENOA_HU                  | MAN Alpha-enolase OS=Hom              | o sp P0 47                  | kDa 1              | 30            | 0100%         | 0.13     | Homo sapiens    | • •    |             | (     | 00          | •       | 00          | 7.42E9   | 1.01E10  |
| 0.0% FDR (attained)<br>986 Targets     | 23 🗸                     | sp Q5UIP0 RIF1_HUM                 | AN Telomere-associated prote          | ein sp Q5 274               | 4 kDa 1            | 25            | • 100%        | 0.71     | Homo sapiens    | • •    | 0           | (     | 0           | •       | 0           | 3.07E7   | 2.96E7   |
| 0 Decoys                               |                          | Concinice Area 1111                |                                       | 100 100                     |                    |               |               | 0.000    |                 |        |             | - '   |             |         | _           | 4 0000   |          |

### Proteins 画面

i inters

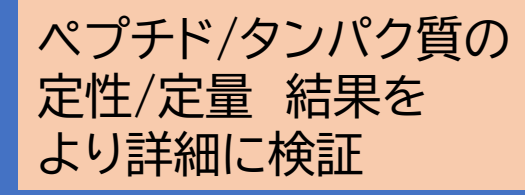

| V Show Hidden                                                         | Name/Acces                                                                      | ssian ,                                       | Pp-value filter ▼ GC                                                     | ) Term 🔻 🔍 🔛                        |                                                                  |                                                                                         |                                                                                           |          |
|-----------------------------------------------------------------------|---------------------------------------------------------------------------------|-----------------------------------------------|--------------------------------------------------------------------------|-------------------------------------|------------------------------------------------------------------|-----------------------------------------------------------------------------------------|-------------------------------------------------------------------------------------------|----------|
| Organize                                                              | Protein Similar Proteins<br>Showing All Peptides   ···                          | sp Q5T4S7 UBR4_HU                             | JMAN                                                                     |                                     | $\rightarrow (1)$                                                | )/2z=                                                                                   | ライド 2(                                                                                    | ) ,      |
| Samples                                                               | Quantifi Peptide Sequer<br>AAPPPPPPP<br>AEHASSLLELA<br>ALGTLGMTTN<br>APSYIEIFGR | nce<br>PLESSPR<br>STTK<br>EK                  | Quantified Mat Fixed M<br>0 of 6<br>0 of 6<br>0 of 6<br>0 of 6<br>0 of 6 | lodifications Variable Modific      | ati Start Stop<br>606 622<br>1065 1079<br>4803 4814<br>2364 2373 | Protein Accessi<br>sp Q5T4S7 UBR4<br>sp Q5T4S7 UBR4<br>sp Q5T4S7 UBR4<br>sp Q5T4S7 UBR4 | Proba Mass<br>86% 1,702.904<br>100% 1,556.805<br>同定ペプチ                                    | ・ド<br>・ド |
| Proteins                                                              | Sequence<br>AEHASSLLELASTTK                                                     | Modifications Cha                             | 2 of 6<br>arge Sample<br>2 Control_1                                     | Quant. Intensity #Qu                | 1929 1957<br>1a RT Start (min)<br>–                              | RT Center (min)                                                                         | 1000         1 459 757           RT Stop (min)         Precur           -         779.410 | 2        |
| Visualize                                                             | AEHASSLLELASTTK<br>AEHASSLLELASTTK<br>AEHASSLLELASTTK                           |                                               | 2 Control_2<br>2 Control_3<br>2 Insulin_1                                | - 0<br>- 0<br>- 0                   | -                                                                | -                                                                                       | - 779410<br>同定スペクト                                                                        |          |
| Analysis                                                              | Protein Sequence Protein<br>sp Q5T4S7 UBR4_HUMAN                                | Level Charts Chrom<br>E3 ubiquitin-protein li | atograms Fragment Intensi<br>gase UBR4 OS=Homo sapie                     | ties Fragmentation Table            | $\rightarrow$                                                    | (3) Z=                                                                                  | ライド 21                                                                                    | •        |
| Publish                                                               | Q H N L L<br><mark>H F S S D</mark>                                             | . S P P F G<br><b>A V P H P</b>               | W A S G S Q D<br><mark>R</mark> F Y C V L S                              | SNS RRAT <sup>.</sup><br>PEA SEDDI  | NRLDS                                                            | VACDVI                                                                                  | _ F S K L 96                                                                              | 3        |
| Proteins<br>0.0% FDR (attained)<br>29 Targets<br>0 Decoys<br>Peptides | V K Y D E<br>Y Y F L I<br>756 out of 5183 (14.59%) ai                           | ELYAAL<br>LWRIL<br>mino acids identified w    | TALLAAG<br>GILPPSK<br>vith 23 modifications                              | SQL DTVRF<br><mark>TYI NQLSI</mark> | RKENKN<br>MNSPEM                                                 | SECDII                                                                                  | <sup>A C A</sup> 関連グラ<br>- H T L R 1040                                                   |          |
| 0.0% FDR (attained)<br>1002 Targets<br>0 Decoys                       |                                                                                 |                                               |                                                                          |                                     |                                                                  |                                                                                         |                                                                                           |          |

→ P.58

### → P.59

| -   | Quantified | eptide Sequence  | Quantified Matches Fixed Modif | Variable Mo                                                                                     | Start | Stop | Protein Accessi | Proba        | Mass      | ŧ |
|-----|------------|------------------|--------------------------------|-------------------------------------------------------------------------------------------------|-------|------|-----------------|--------------|-----------|---|
| 1   |            | AAPPPPPPPPLESSPR | 0 of 6                         |                                                                                                 | 606   | 622  | sp Q5T4S7 UBR4  | 86%          | 1,702.904 | * |
|     |            | AEHASSLLELASTTK  | 0 of 6                         |                                                                                                 | 1065  | 1079 | sp Q5T4S7 UBR4  | 100%         | 1,556.805 | = |
| 司定ペ | プチド        | ALGTLGMTTNEK     | 0 of 6                         |                                                                                                 | 4803  | 4814 | sp Q5T4S7 UBR4  | 99%          | 1,234.623 |   |
|     |            | APSYIEIFGR       | 0 of 6                         |                                                                                                 | 2364  | 2373 | sp Q5T4S7 UBR4  | 98%          | 1,151.598 |   |
|     |            | ADDALSELHTVER    |                                |                                                                                                 | 1000  | 1050 | losticaluppi    | 1000         | 1 452.757 |   |
|     |            | Quantified       |                                |                                                                                                 |       |      |                 |              | 485.677   |   |
|     |            | <b>宁島計省に庙田</b> - | トカス冬性(一定物い上)                   | カコーグ、                                                                                           | x-11  | のねら  | リカン)を法          | <i>t</i> =1. | 320.342   |   |
|     |            |                  |                                | ハノノノノ                                                                                           | ~~    |      |                 | 120          | 321.247   | Ŧ |
|     |            | タンバク質の定量         | 計算に使用されている                     | かどうか。                                                                                           | o     |      |                 |              |           |   |
|     |            | 手動でチェックを         | 外すと定量計算から外;                    | <h><h><h><h><h><h><h><h><h><h><h><h><h>&lt;</h></h></h></h></h></h></h></h></h></h></h></h></h> |       |      |                 |              |           |   |
|     |            |                  |                                |                                                                                                 |       |      |                 |              |           |   |
|     |            |                  |                                |                                                                                                 |       |      |                 |              |           |   |
|     |            | Quantified M     | atches                         |                                                                                                 |       |      |                 |              |           |   |
|     |            | 全サンプルに対し         | て定量計算に使用され                     | たサンプ                                                                                            | ルがし   | いつ   | あるのか            |              |           |   |

| (2)  | Sequence  |                                                                   | Modifications                                           | Charge                          | Sample                          | Quant. Intensity                            | #Qua       | RT Start (min) | RT Center (min) | RT Stop (min) | Precursor MZ | Attribute |
|------|-----------|-------------------------------------------------------------------|---------------------------------------------------------|---------------------------------|---------------------------------|---------------------------------------------|------------|----------------|-----------------|---------------|--------------|-----------|
|      |           | SALQYDTLISLMEHL····                                               |                                                         | 3                               | Control_1                       | 2.72E5                                      | 5          | 68.91          | 69.16           | 69.36         | 874.455      | control   |
| 问定人へ | シトル       | SALQYDTLISLMEHL····                                               |                                                         | 3                               | Control_2                       | -                                           | 0          | 68.55          | -               | 69.32         | 874.455      | control   |
|      | ASVVTASSO | GSALQYDTLISLMEHL…                                                 |                                                         | 3                               | Control 3                       | 4.455E5                                     | 5          | 68.65          | 68.89           | 69.13         | 874.455      | control   |
|      | ASVVTASSO | GSALQYDTLISLMEHL…                                                 |                                                         | 3                               | Control 2                       | 18F5                                        | 5          | 68 97          | 69.21           | 69.41         | 874.455      | insulin   |
|      |           | Quant. In<br>定量計算に和<br># of Quar<br>定量計算に和<br>RT Start,<br>該当ペプチド | tensity<br>可用したこ<br>nt. frag<br>可用したこ<br>RT Cen<br>を検出し | フラグ<br>men<br>フラグ<br>ter,<br>定量 | メント<br>t<br>メント<br>RT St<br>計算に | ピーク強度<br>ピーク数<br><mark>top</mark><br>〔利用したF | の和<br>RTの閉 | 乳始から終          | 冬了までの           | 時間            |              |           |

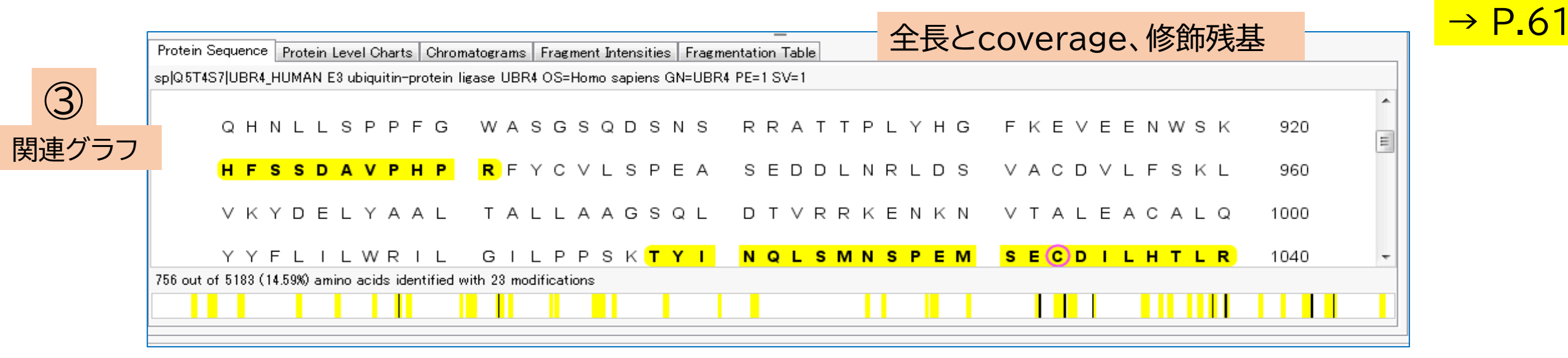

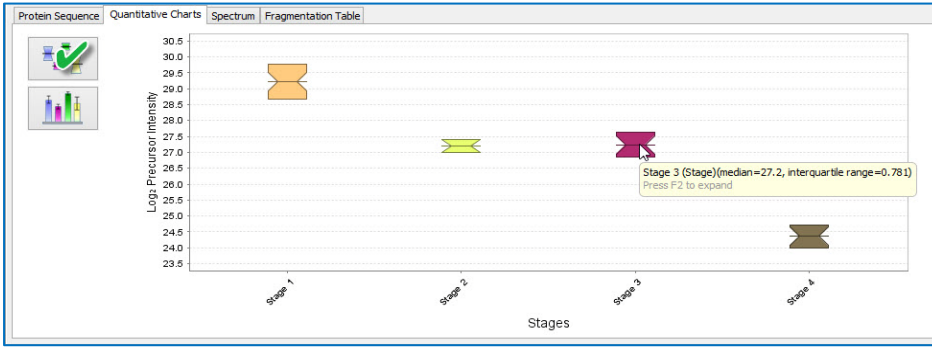

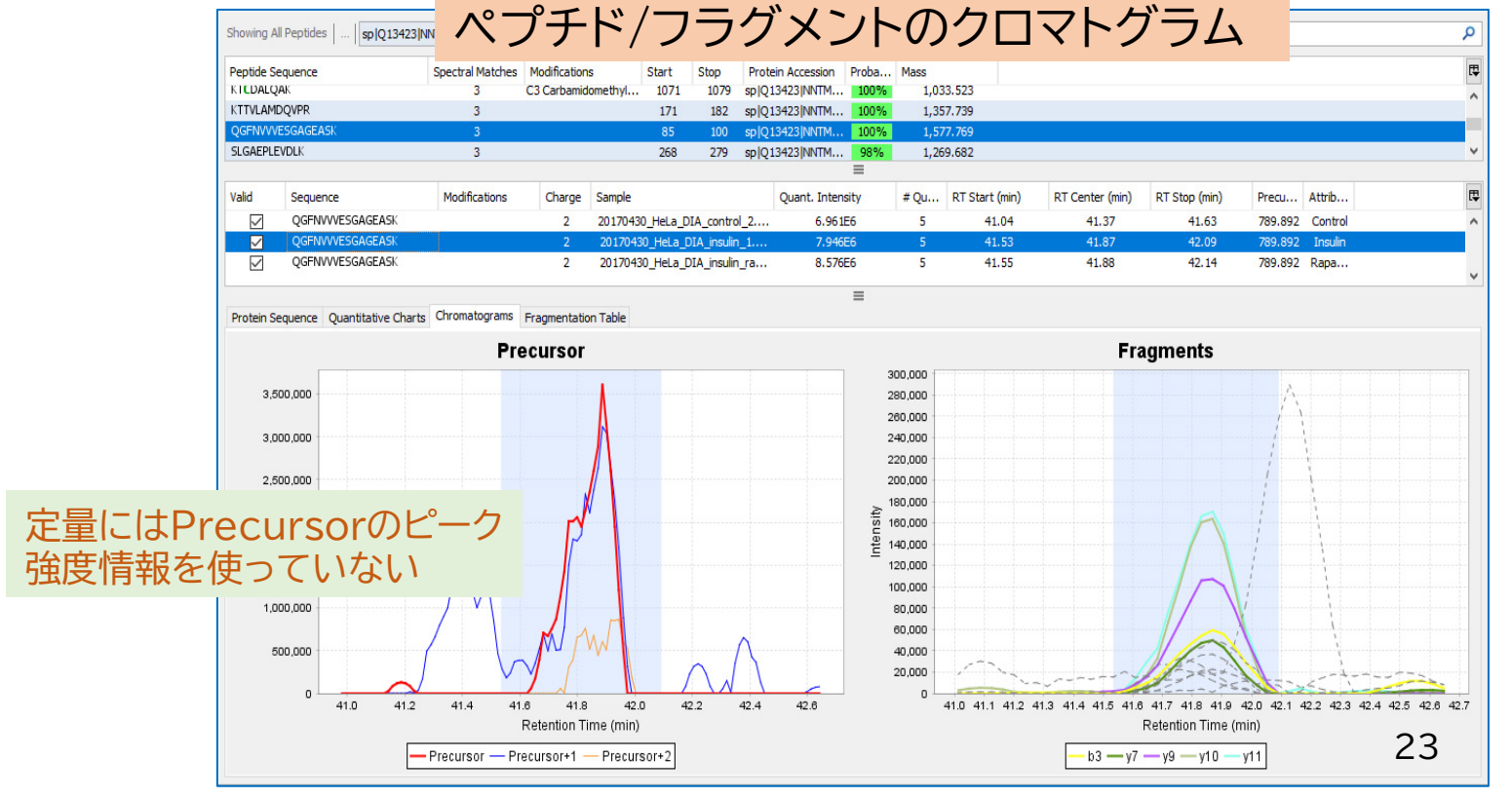

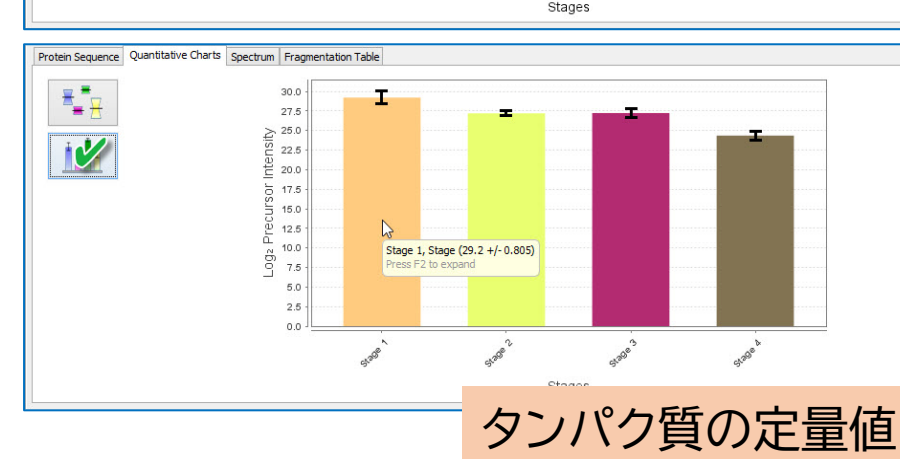

### Visualize 画面

有意な変動をしている タンパク質の解析& データのバラつきを はじめとした確からしさ を検証するグラフを 提供

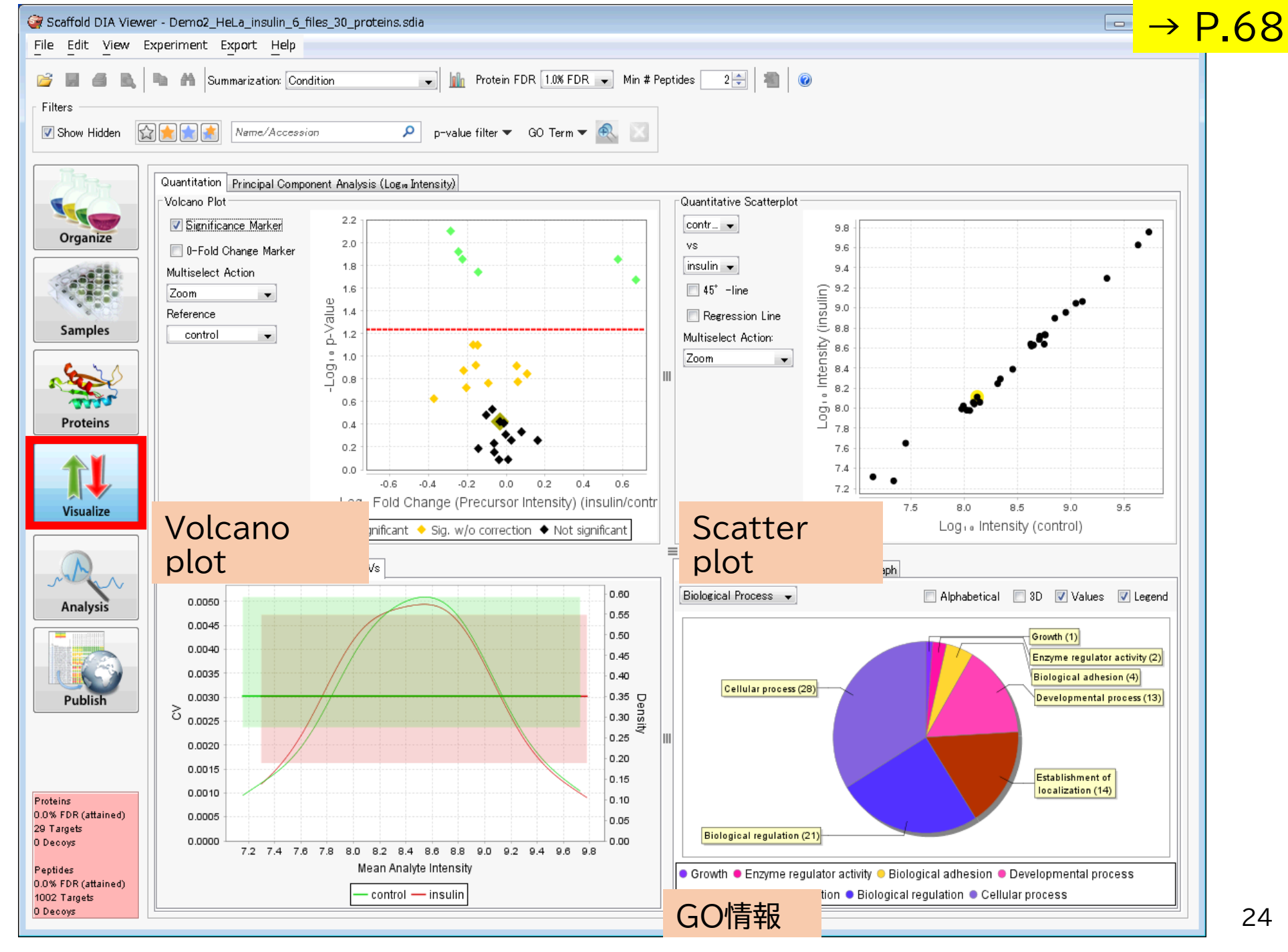

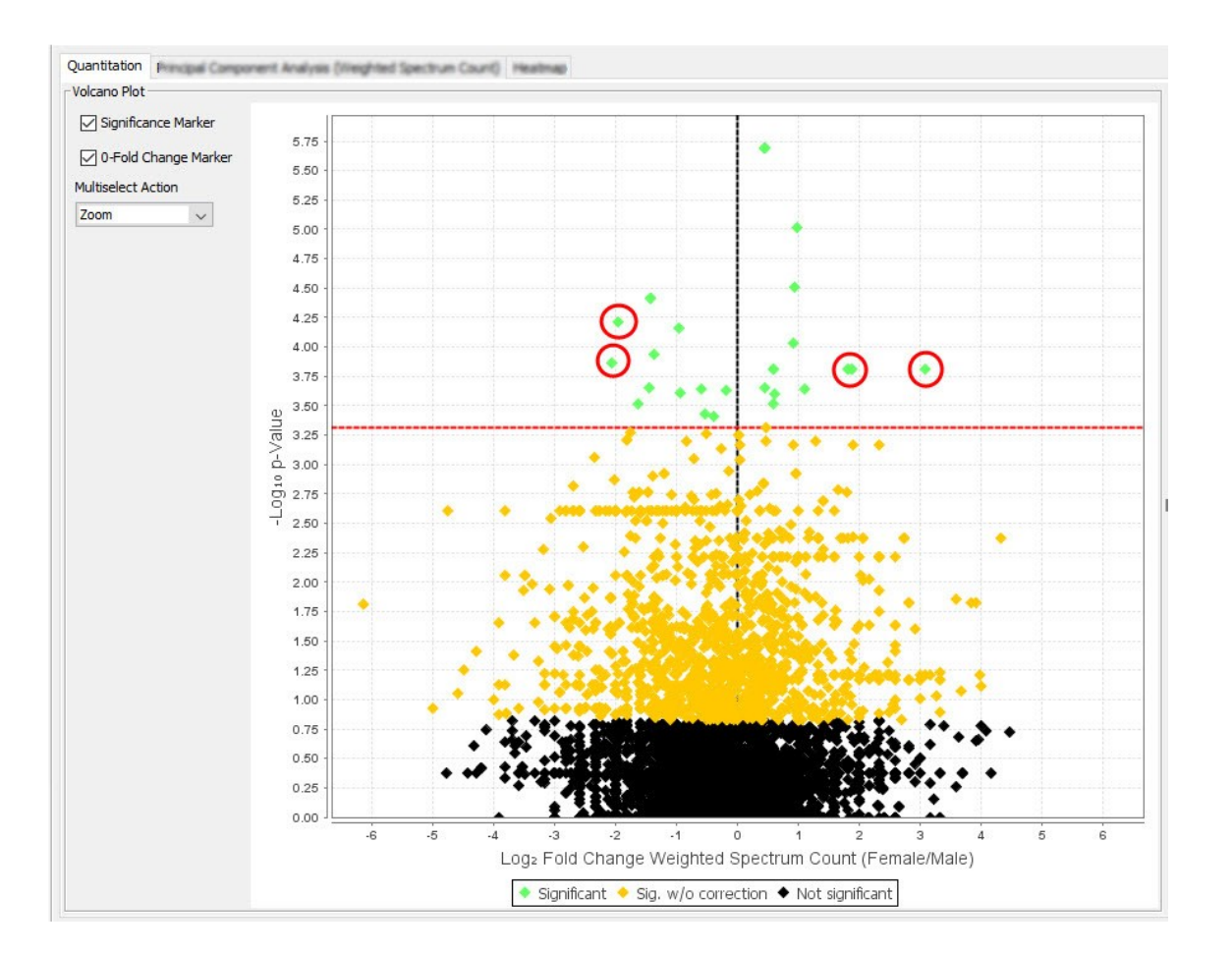

Volcano plot 縦軸  $-Log_{10}(p)$ 横軸  $Log_2$  (Fold Change) 赤点線 多重検定検証の p(q,  $\alpha$ )

変動タンパク質をratio, p-value両面から探す

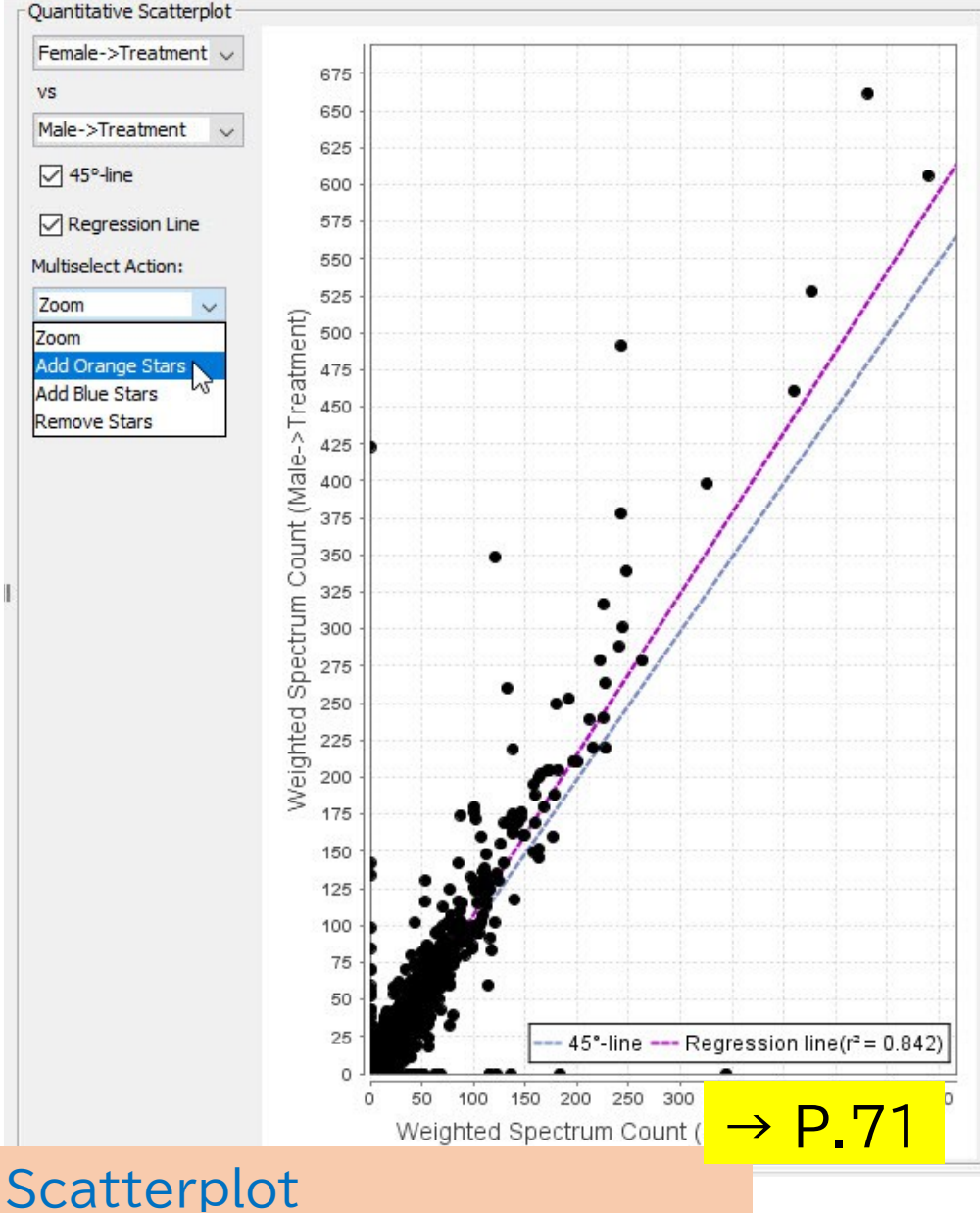

y=x や回帰直線から大きく外れる タンパク質を探す

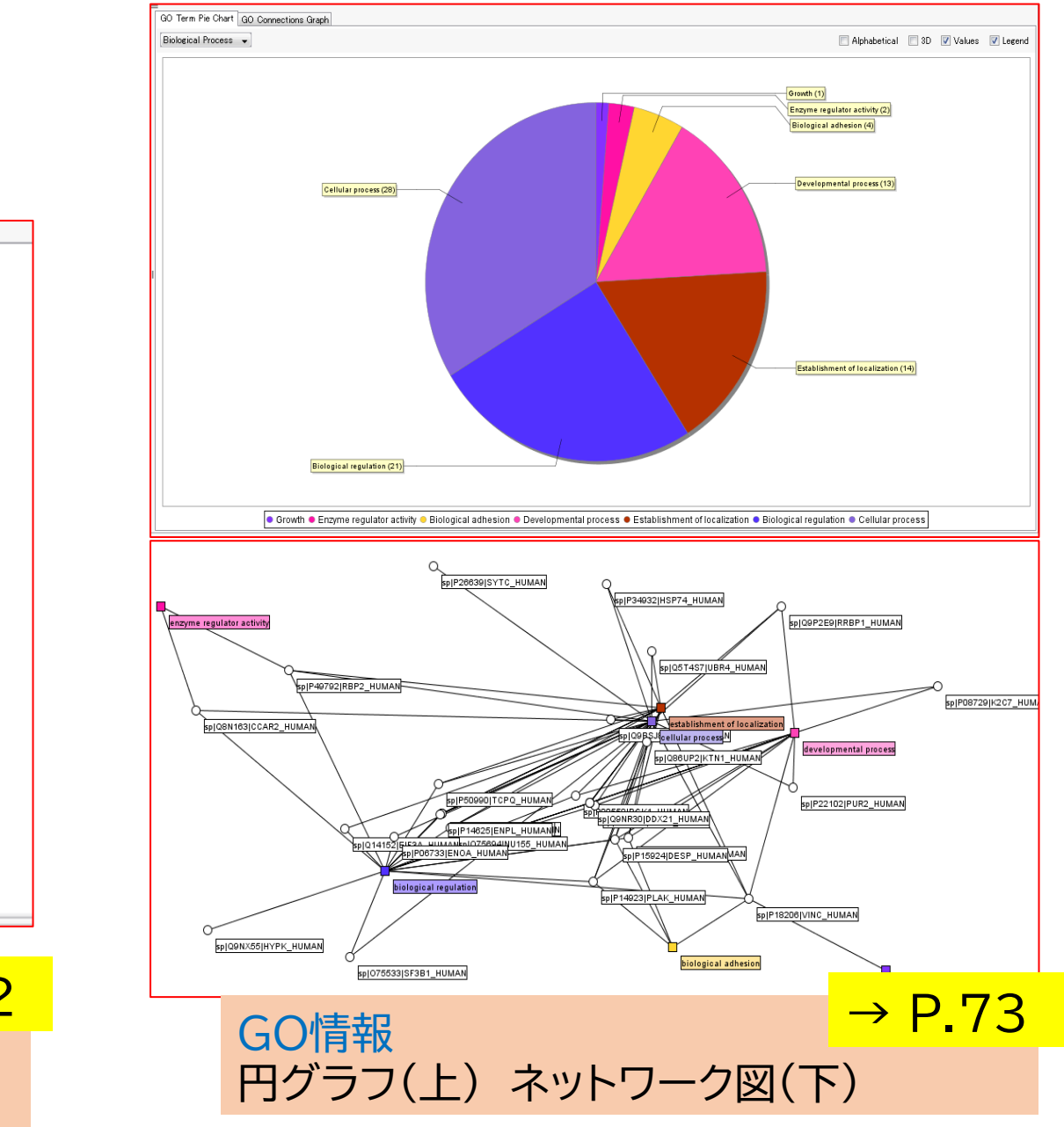

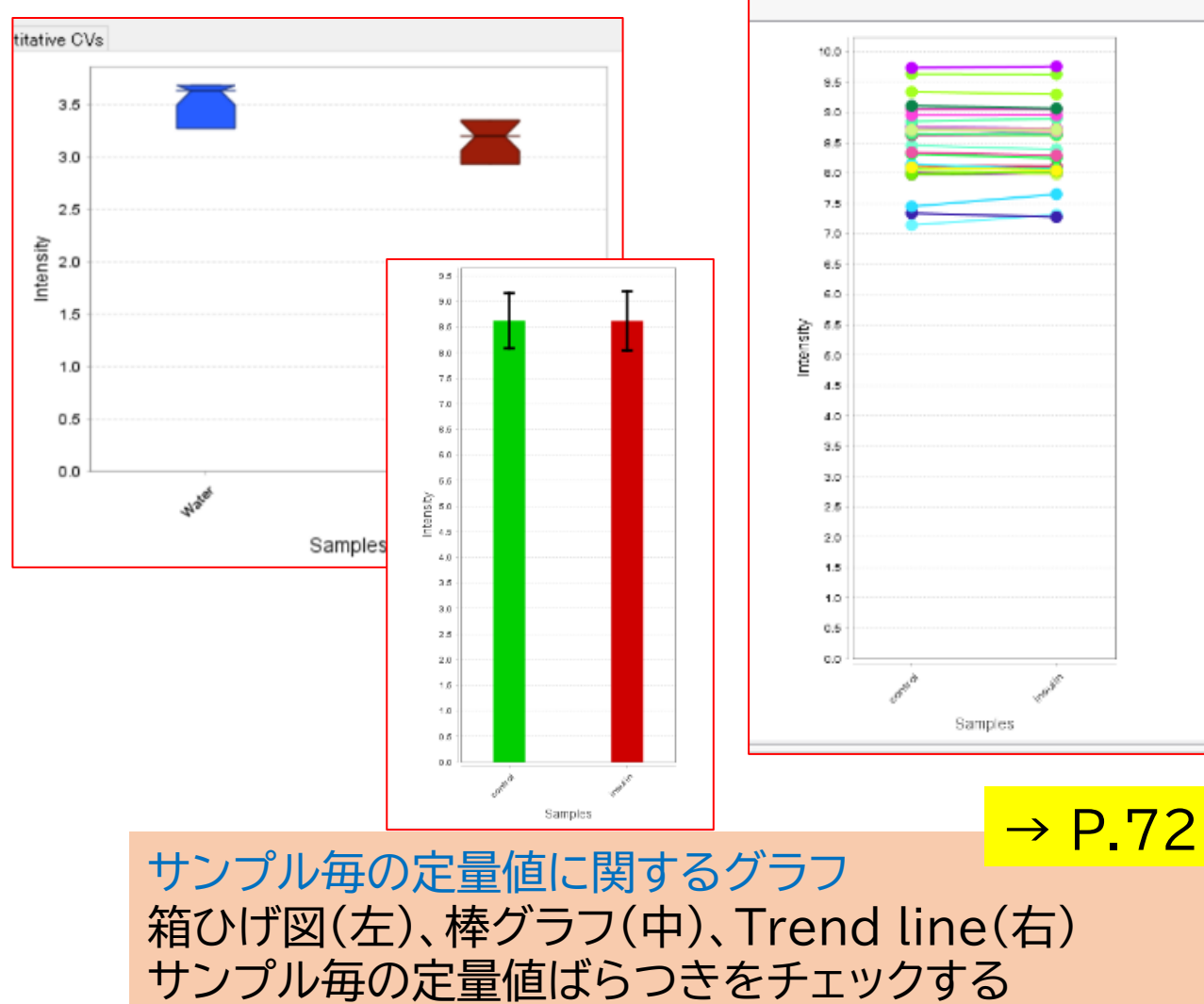

### Visualize 画面 PCAタブ

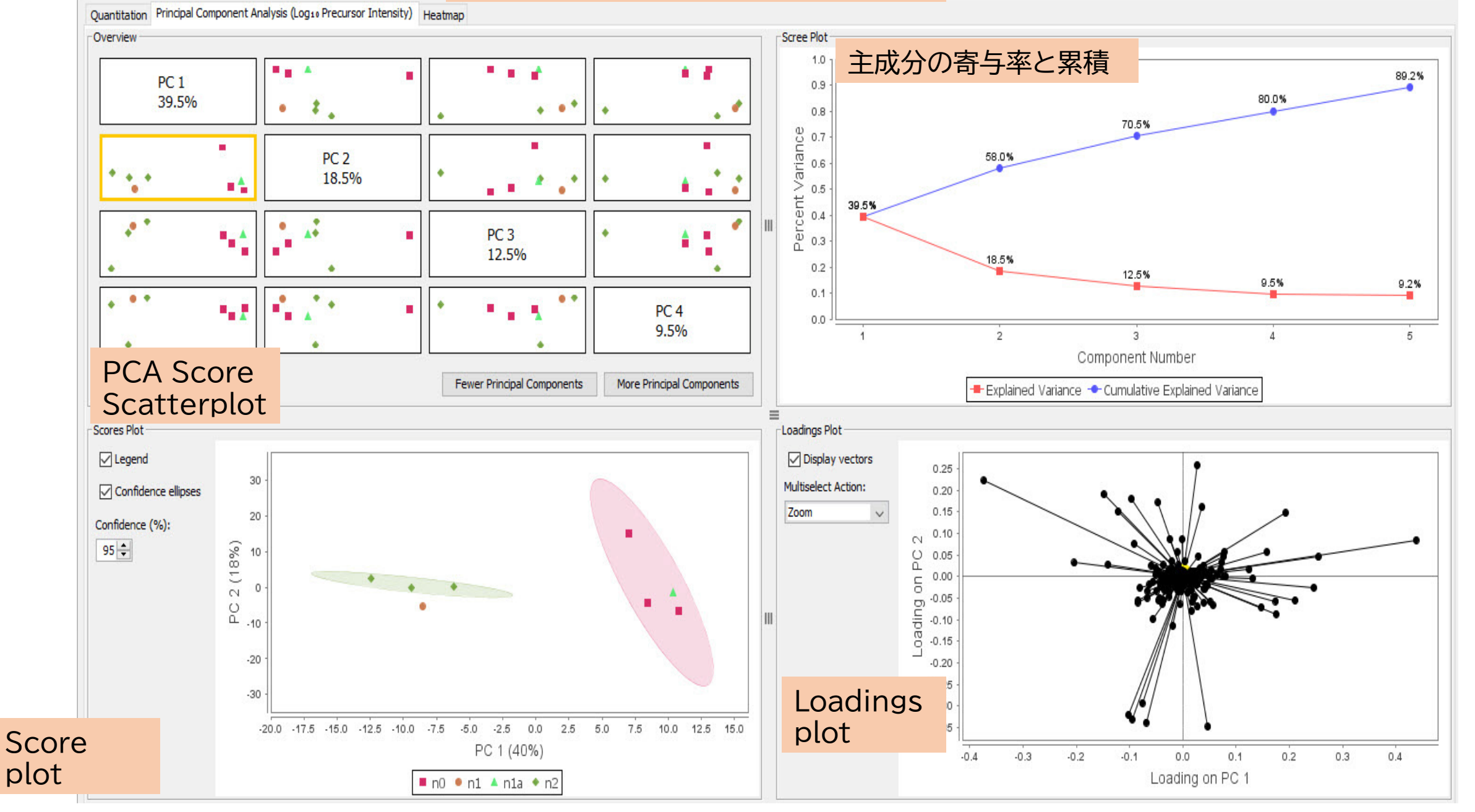

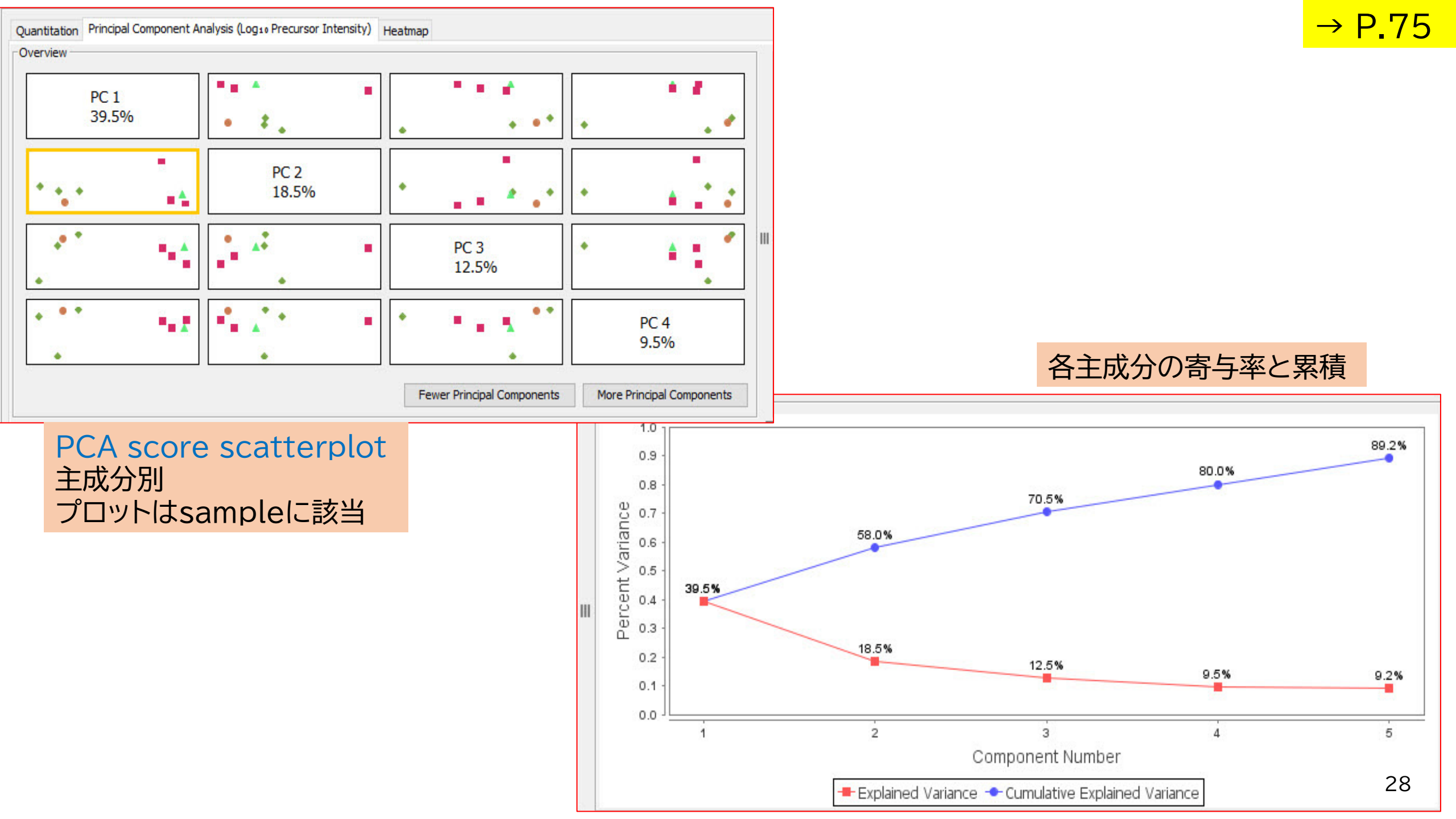

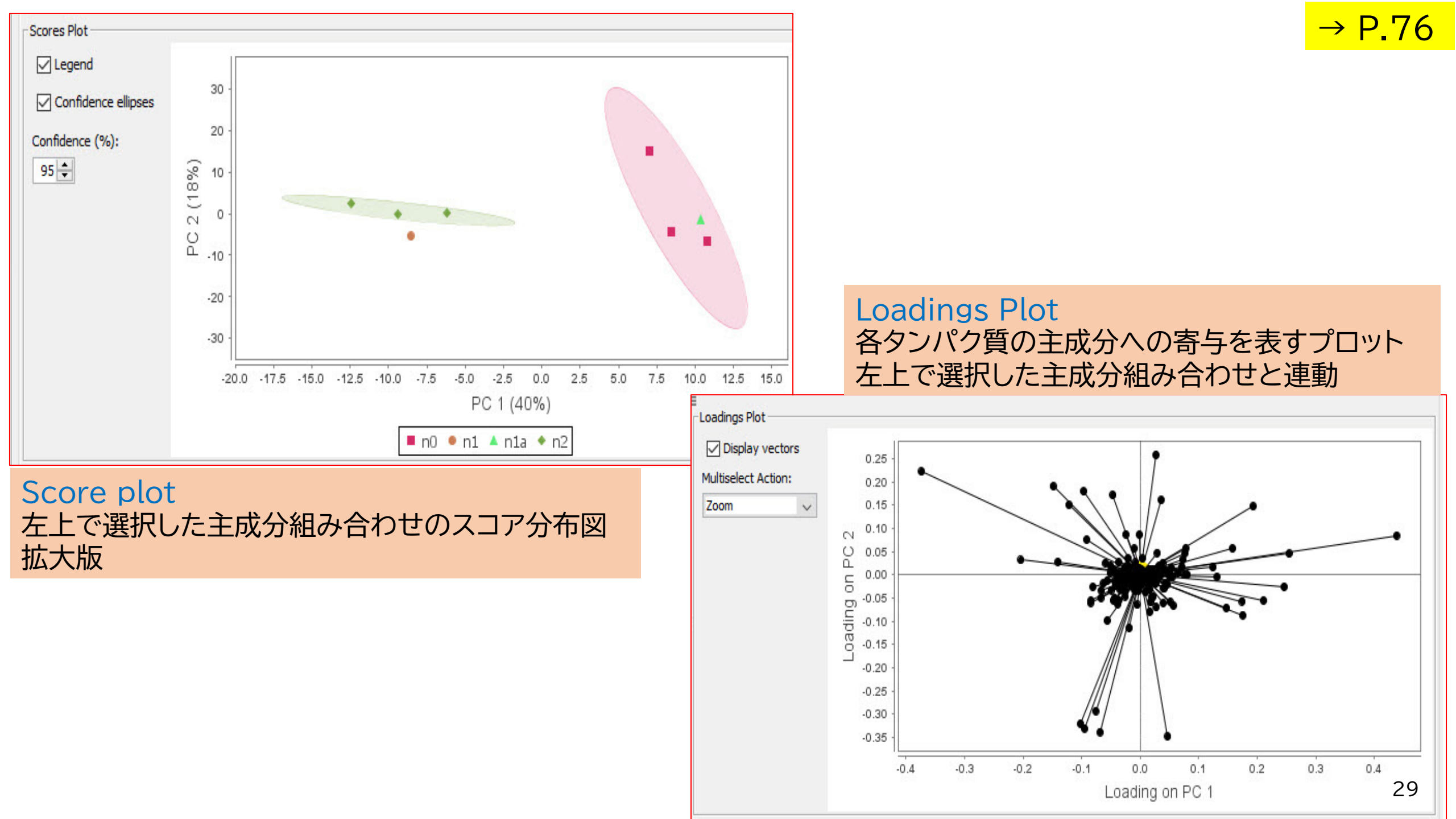

→ P.79

### Analysis 画面

### TICとLC保持時間の サンプル間誤差を確認 できる

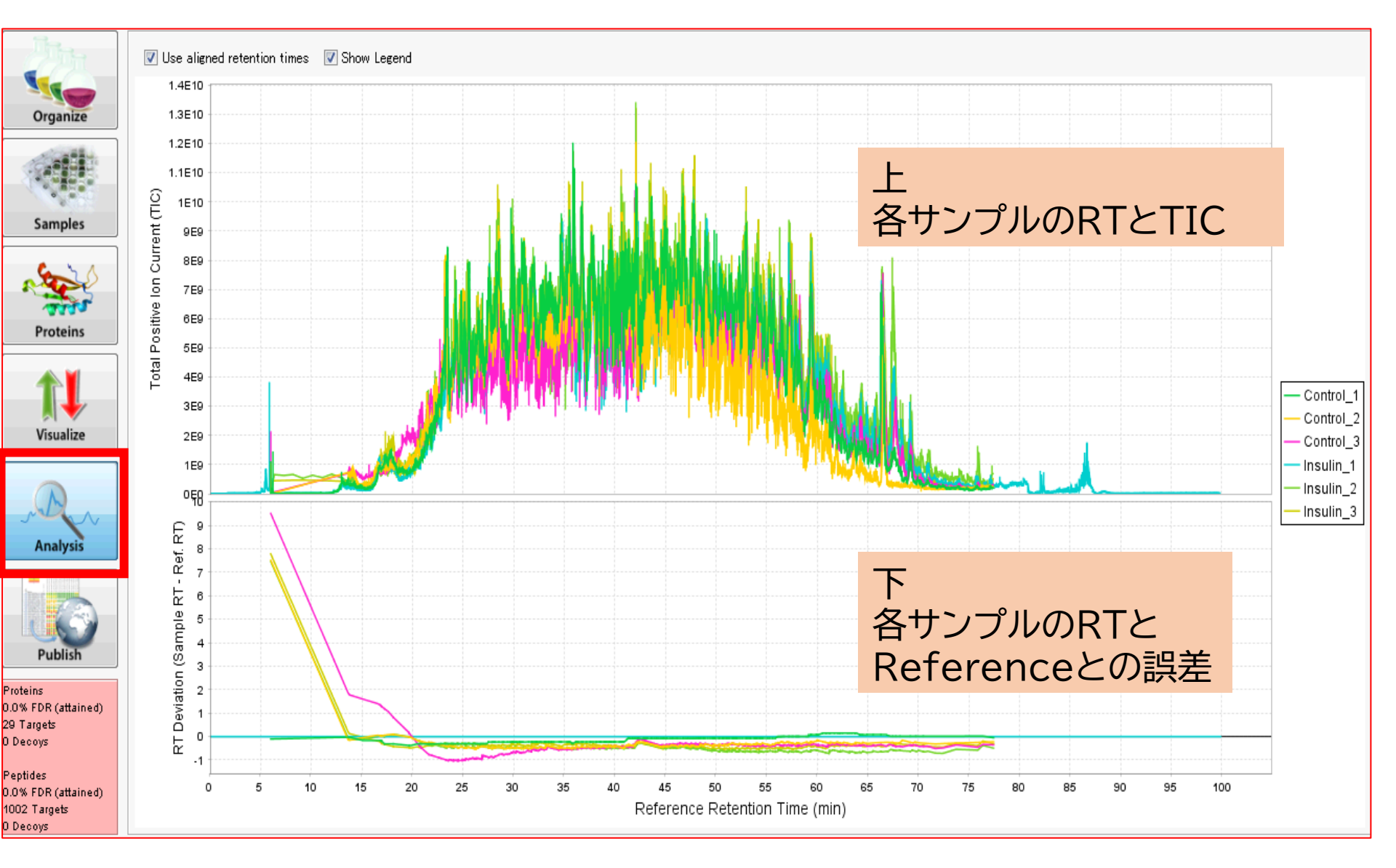

### Publish 画面

### 検索パラメータの確認、 論文のMethodのような 文章の作成

| Search                               | م<br>م                                       |  |  |  |  |
|--------------------------------------|----------------------------------------------|--|--|--|--|
| Search                               |                                              |  |  |  |  |
| Search Library                       | demo2.elib                                   |  |  |  |  |
| Processing Directory                 | ¥work .                                      |  |  |  |  |
| Protein Sequence Database            | uniprot-swissprot-human.fasta                |  |  |  |  |
| Perform RT alignment between referen | ic€false                                     |  |  |  |  |
| Fragmentation                        | CID                                          |  |  |  |  |
| Precursor Tolerance                  | 10.0 ppm                                     |  |  |  |  |
| Fragment Tolerance                   | 10.0 ppm                                     |  |  |  |  |
| Library Fragment Tolerance           | 10.0 ppm                                     |  |  |  |  |
| Peptide FDR Threshold                | 0.01                                         |  |  |  |  |
| Data Acquisition Type                | Overlapping DIA                              |  |  |  |  |
| Digestion Enzyme                     | Trypsin                                      |  |  |  |  |
| Peptide Length                       | [630]                                        |  |  |  |  |
| Peptide Charge                       | [2•• 3]                                      |  |  |  |  |
| Max Missed Cleavages                 | 1                                            |  |  |  |  |
| Modifications                        | Carbamidomethylation C 57.0214635 Non-termin |  |  |  |  |
| Analysis                             |                                              |  |  |  |  |
| Shared Evidence Clustering           | Perfect                                      |  |  |  |  |
| Target Protein FDR                   | 0.01                                         |  |  |  |  |
| Minimum Number of Peptides           | 2                                            |  |  |  |  |
| - Grouping Applied in Version        | 1.0.0                                        |  |  |  |  |
| Thresholding Applied in Version      | 1.0.0                                        |  |  |  |  |
| Clustering Applied in Version        | 10.0 パニマーク― 監                                |  |  |  |  |
| Quantify on Exclusive Peptides       | true ハノハーソー見                                 |  |  |  |  |
| Advanced                             |                                              |  |  |  |  |
| Precursor Window Size                | Deduced from file                            |  |  |  |  |
| - Minimum Number of Quant Ions       | 3                                            |  |  |  |  |
| Maximum Number of Quant Ions         | 5                                            |  |  |  |  |
| Version                              |                                              |  |  |  |  |
| Scaffold DIA                         | 1.0.0                                        |  |  |  |  |
| Encyclopedia                         | 0.6.12                                       |  |  |  |  |
| ProteoWizard                         | 3.0.11748                                    |  |  |  |  |
| Percolator                           | 3.01 nightly-13-655e4c7-dirty                |  |  |  |  |
|                                      |                                              |  |  |  |  |

Experiment Methods | SQL Report

 $\hat{\sim}$ 

-

#### ANALYSIS OVERVIEW

DIA data were analyzed using Scaffold DIA (1.0.0).

#### RAW DATA PROCESSING

Raw data files were converted to mzML format using ProteoWizard (3.0.11748). Deconvolution of overlapping windows was performed.

#### SPECTRAL LIBRARY SEARCH

Analytic samples were aligned based on retention times and individually searched against *demo2.elib* with a peptide mass tolerance of 10.0 ppm and a fragment mass tolerance of 10.0 ppm. Fixed modifications considered were: Carbamidomethylation C. The digestion enzyme was assumed to be Trypsin with a maximum of 1 missed cleavage site(s) allowed. Only peptides with charges in the range  $[2 \cdot \cdot 3]$  and length in the range  $[6 \cdot \cdot 30]$  were considered. Peptides identified in each sample were filtered by Percolator (3.01. nightly-13-655e4c7-dirty) to achieve a maximum FDR of 0.01. Individual search results were combined and peptide identifications were assigned posterior error probabilities and filtered to an FDR threshold of 0.01 by Percolator (3.01.nightly-13-655e4c7-dirty).

#### QUANTIFICATION

Peptide quantification was performed by Encyclopedia (0.6.12). For each peptide, the 5 highest quality fragment ions were selected for quantitation. Only peptides exclusive to each protein or cluster were used for quantification.

#### CRITERIA FOR PROTEIN IDENTIFICATION

Proteins that contained similar peptides and could not be differentiated based on MS/MS analysis were grouped to satisfy the principles of parsimony. Proteins with a minimum of 2 identified peptides were thresholded to achieve a protein FDR threshold of 1.0%.

#### GO ANNOTATION

Proteins were annotated with GO terms from: UniProt, InterPro, GO\_Central, Reactome, GOC, HPA, Ensembl, IntAct, ParkinsonsUK-UCL, NTNU\_SB, LIFEdb, FlyBase, BHF-UCL, HGNC, MGI, SYSCILIA\_CCNET, CACAO, AgBase, PINC, ARUK-UCL, CAFA, MTBBASE, Alzheimers\_University\_of\_Toronto, WormBase, GDB, SynGO-UCL, DFLAT, SGD, dictyBase and SynGO

#### CITATIONS

### Method文章

#### ProteoWizard

A cross-platform toolkit for mass spectrometry and proteomics. Chambers, M.C., MacLean, B., Burke, R., Amode, D., Ruderman, D.L., Neumann, S., Gatto, L., Fischer, B., Pratt, B., Egertson, J., Hoff, K., Kessner, D., Tasman, N., Shulman, N., Frewen, B., Baker, T.A., Brusniak, M.-Y., Paulse, C., Creasy, D., Flashner, L., Kani, K., Moulding, C., Seymour, S.L., Nuwaysir, L.M., Lefebvre, B., Kuhlmann, F., Roark, J., Rainer, P., Detlev, S., Hemenway, T., Huhmer, A., Langridge, J., Connolly, B., Chadlick, T., Holly, K., Eckels, J., Deutsch, E.W., Moritz, R.L., Katz, J.E., Agus, D.B., MacCoss, M., Tabb, D.L. & Mallick, P. Nature Biotechnology 30, 918-920 (2012) [http://www.nature.com/hbt/journal/v30/n10/full/nbt.2377.html]

X Export Publish Report

#### Percolator

Semi-supervised learning for peptide identification from shotgun proteomics datasets

Copy Text to Clipboard

🕙 Export Supplementary Data

# 定量:階層構造化と属性付与の例

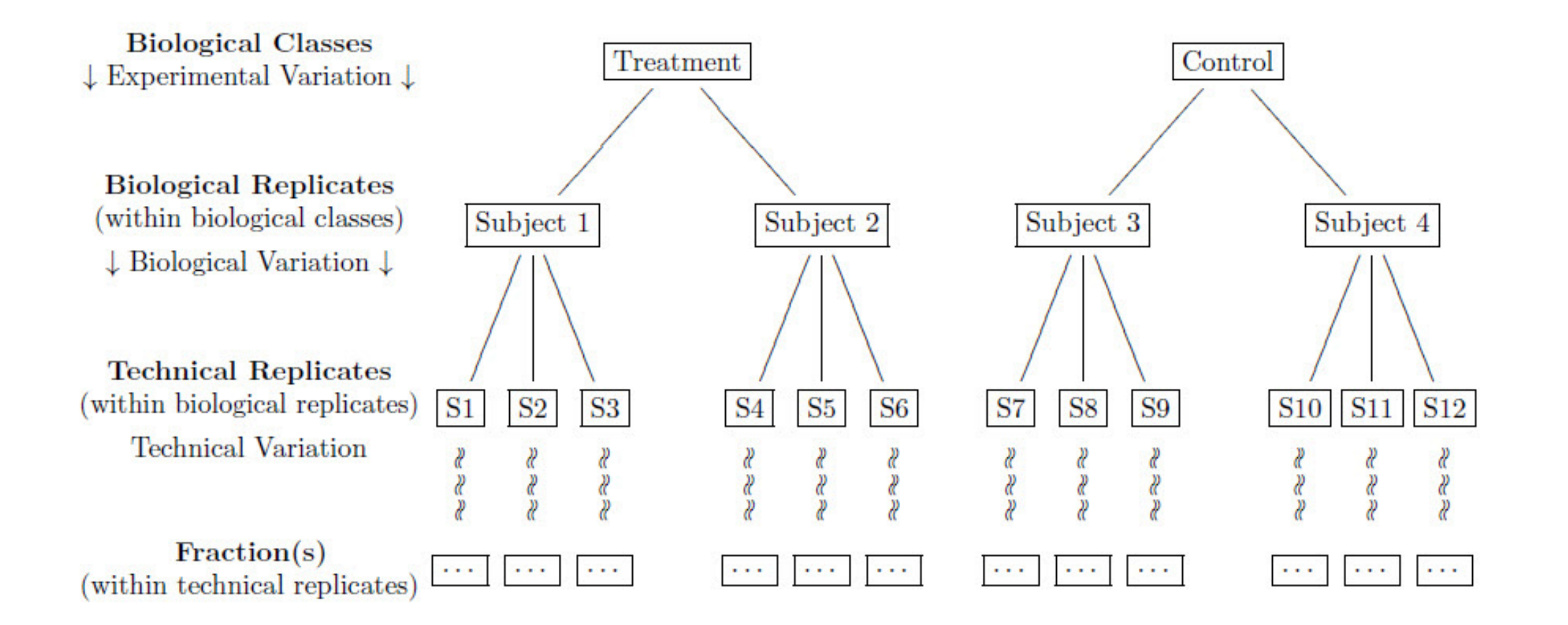

→ P.42

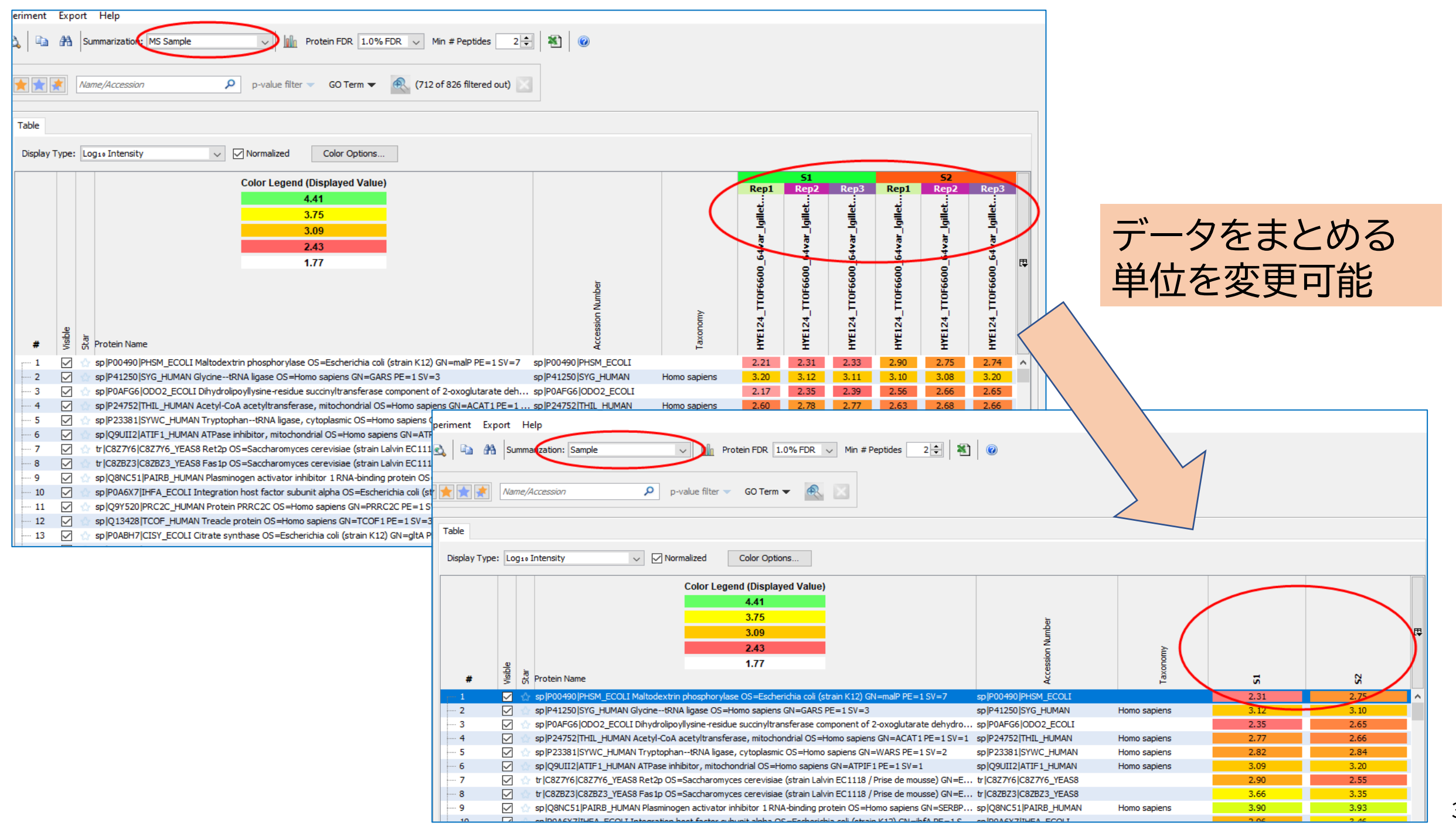

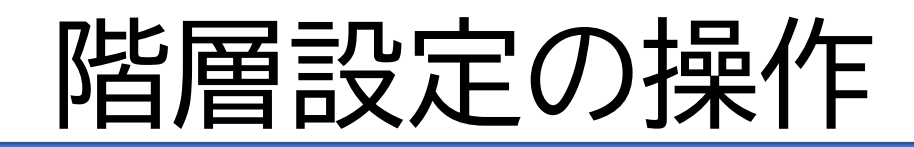

|                |                                                          |                                                                                | Denne Catego |
|----------------|----------------------------------------------------------|--------------------------------------------------------------------------------|--------------|
| File Edit View | Experiment Export Help                                   |                                                                                | 🕞 Impo       |
| Filters        | Summarization: MS Sample                                 |                                                                                |              |
| ✓ Show Hidden  | ☆★★★     Name/Accession     P       p-value filter     Q |                                                                                | <b>T</b>     |
|                | Define Categories                                        | Group Samples By Sev                                                           | WildType     |
| Organize       | Add Category                                             | <ul> <li>F001908</li> <li>F001909</li> <li>F001910</li> <li>F001911</li> </ul> | Cat1         |
| Samples        | 1 Organiza 画面                                            | <ul> <li>F001912</li> <li>F001913</li> <li>F001914</li> </ul>                  |              |
| Proteins       | 1.Organize 画面                                            | F001915     F001916                                                            |              |
|                |                                                          |                                                                                |              |
|                |                                                          |                                                                                |              |
|                |                                                          |                                                                                | Define Cate  |
|                |                                                          |                                                                                | <b>i</b>     |
|                |                                                          | ·                                                                              |              |
|                | Define Categories                                        |                                                                                | Cat1         |
|                | 📻 Import Attributes File                                 | X Export Attributes File                                                       | WT           |
|                | Add Category                                             | 🔽 Delete Cat1                                                                  |              |
|                | WildType 🔲 🕂 Add Attribute                               |                                                                                |              |
|                | Cat1                                                     |                                                                                |              |
|                |                                                          |                                                                                |              |
|                | 2 Add Category                                           |                                                                                |              |
|                |                                                          |                                                                                |              |
|                | -> Category (階層)(                                        | り作成                                                                            |              |

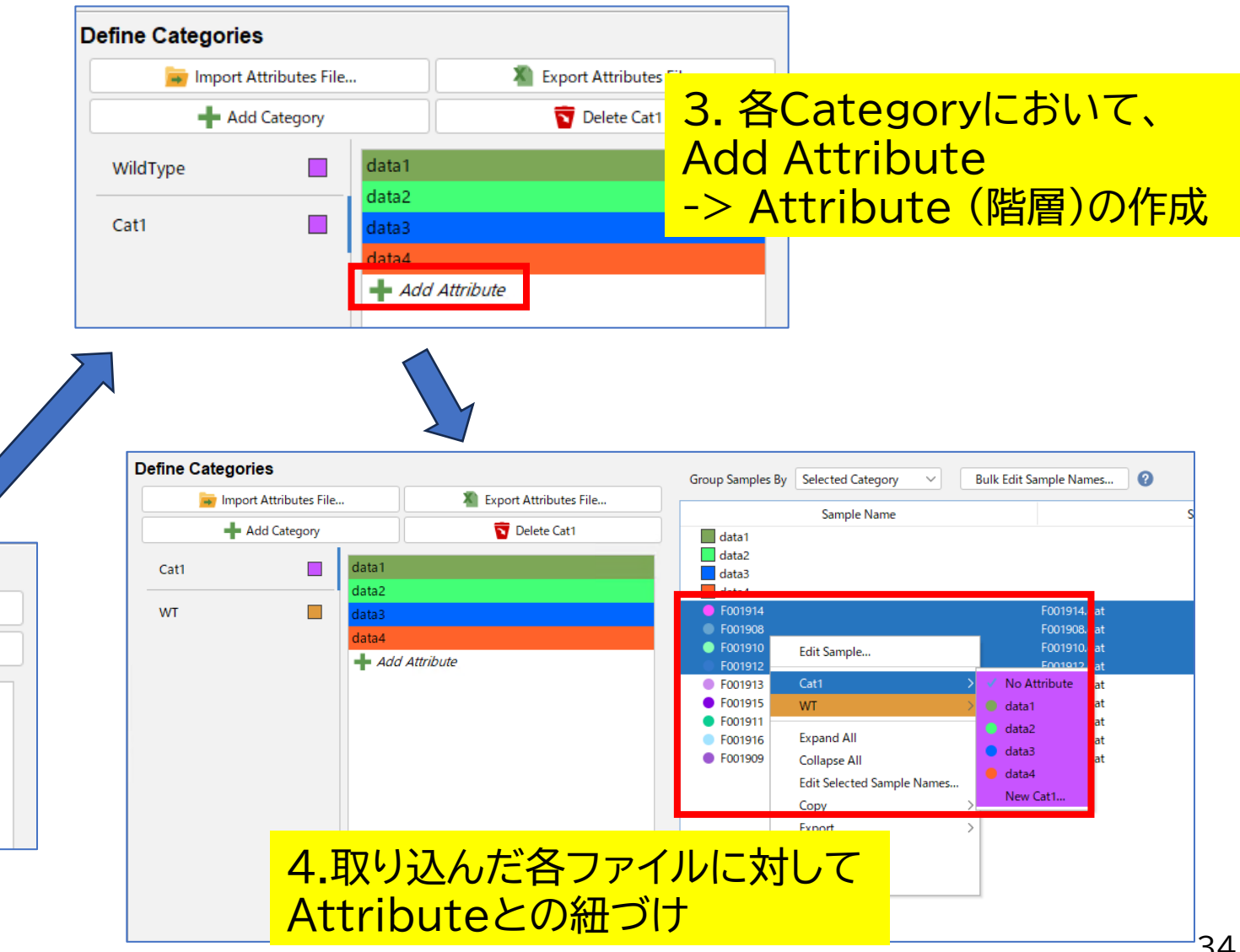

→ P.85

検定

|                                                            | <ul> <li>Permutation Test</li> <li>- ノンパラメトリック</li> <li>- 2群 O 3群以上 O</li> <li>- ベースはF検定、群間のランダムなデータを入れ替え<br/>F値を計算し続ける</li> </ul> |
|------------------------------------------------------------|----------------------------------------------------------------------------------------------------|
| Statistical Test                                           | - 10000回の 入れ替え計算を行い、入れ替え前のF値より<br>有意差以上に差があった回数を10000                                                                              |
| ○ ANOVA / t-test P ≥2 Background×Concentrations            | (データ入れ替えの試行回数)で割った値をp-value とする。                                                                                                   |
| ○ Permutation Test NP ≥2 Background×Concentrations         |                                                                                                    |
| Mann-Whitney U Test NP Exactly 2 Background×Concentrations | - パラメトリック                                                                                                    |
| ○ Kruskal-Wallis Test NP ≥2 Background×Concentrations      | - 2群 〇 3群以上 〇                                                                                                    |
| None                                                       | - ANOVA両側検定を行う。(2群しかない場合 t検定と同じ。)                                                                                                  |
|                                                            | Mann Whiteney U test / Kruskal-Wallis test                                                                                         |

- ノンパラメトリック
- 2群→Mann Whiteney U, 3群以上→Kruskal-Wallis
- 同じ分布の形、スケールである事を前提とする

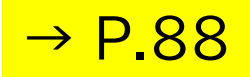

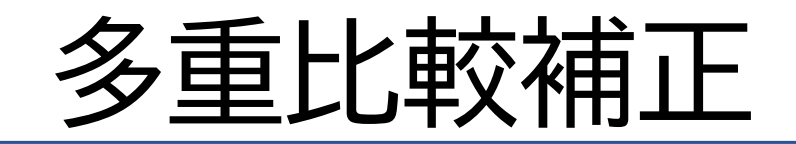

Multiple Test Correction

Control FWER with Hochberg's step-up and Holm's step-down

Control FDR with standard Benjamini-Hochberg procedure

Control FWER with Hochberg's step-up and Holm's step-down

No correction

多重検定時の第一種過誤に対応する補正

FDR: (False Discovery Rate) BH法

**FWER: Family Wise Error Rate** ホッホベルクのステップアップ手順&ホルムの ステップダウン

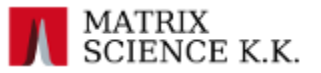

# 解析操作の流れ

- •ソフトウェア起動
- 新規作成、Ctrl + N
   (menuの「File」-> New やアイコンクリック)
- ・検索パラメータ指定、検索開始
- ・データ取り込み完了
- •属性付与、階層構造化
- ・データ解析(定性解析、定量解析、検定)
- •レポート

内部プログラム

- MSConvert
  - データ変換
- EncyclopeDIA
  - ペプチドピックアップ
  - RTアライメント
  - ペプチド同定
  - タンパク質同定
  - ペプチド定量

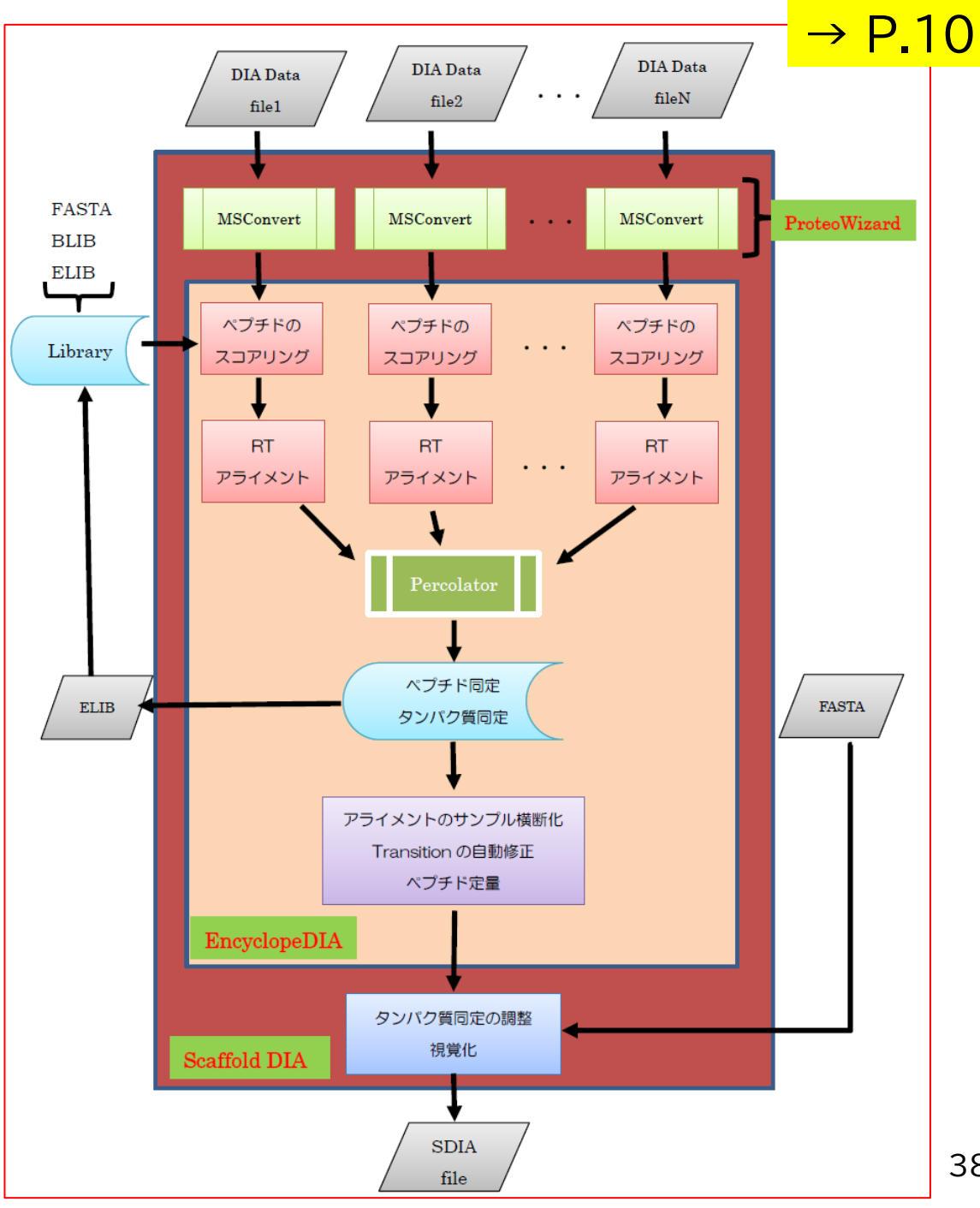

その他のトピックス(+日本語マニュアル対応ページ)

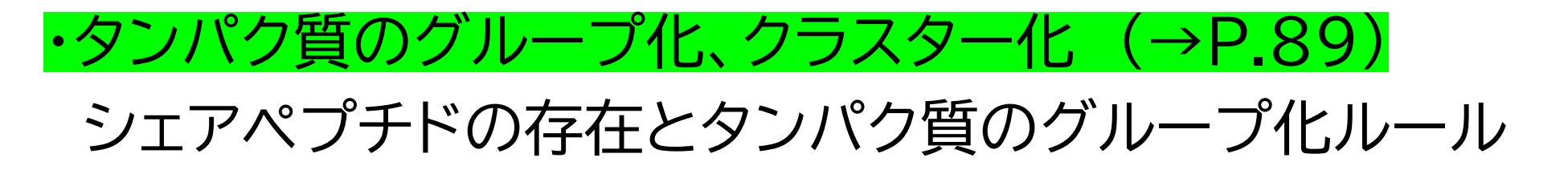

### Report (→P.91)

Scaffold DIAで出力可能なファイル

・Prositとの連携によるライブラリフリーサーチ (→P.93)

[旧バージョン,3.4.1以下] Prositでライブラリーを作成し Scaffold で使用可能にするための 操作方法

### 英語マニュアルのAppendix

- Appendix A.Structure of Scaffold DIA files (\*.sdia)
- Appendix B.Computation of FDR in Scaffold DIA
- Appendix C. Summarization:Rolling up Values
- Appendix D. Missing Values
- Appendix E. Shared Evidence Clustering Algorithm
- Appendix F.Heat map clustering
- Appendix G.Techniques to Control the Family-wise Error Rate
- Appendix H. Using Principal Component Analysis
- Appendix I. How PCA is Performed in Scaffold DIA
- Appendix J. Description of Mouse Right Click Context Menu Commands

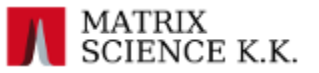

# インストール環境、その他

■インストール環境

### ・対応OS

Windows 10,11 (64bit)。MacやLinux利用の場合、mzMLを自身で準備

### ・<mark>メモリ</mark> 最低 4GB以上 しかし64GB以上を強く推奨(大規模解析なら128GB以上)

・<mark>ストレージ</mark> 最低 数百 MB 以上。高速SSD の使用を推奨

・<mark>CPU</mark> 使用可能なコア数の上限が 64コア